# **Rmenu Windows10 Install Document**

# Rmenu Windows10 環境構築

IT 勉強宴会

2019/07/06

# 目次

| 第1章 | Rmenu システムの取得                         |    |
|-----|---------------------------------------|----|
| (1) | Rmenu デモシステムの取得                       | 3  |
| 第2章 | Ruby のインストール                          | 7  |
| (1) | Ruby インストーラをダウンロード                    | 7  |
| (2) | Ruby インストーラを実行                        |    |
| (3) | Path の設定                              | 11 |
| 第3章 | Ruby Gem のインストール                      |    |
| (1) | pg をインストール                            | 15 |
| (2) | dbi をインストール                           | 16 |
| (3) | sequel をインストール                        | 16 |
| (4) | rack をインストール                          | 17 |
| (5) | prawn をインストール                         |    |
| (6) | prawn-svg をインストール                     |    |
| 第4章 | PostgreSQL Windows10 版                |    |
| 1.  | PostgreSQL インストーラのダウンロード              | 19 |
| (1) | PostgreSQL をダウンロードする                  | 19 |
| (2) | postgresql-11.4-2-windows-x64 をインストール | 20 |
| (3) | セットアップウィザード開始                         | 21 |
| 2.  | データベースの作成                             | 23 |
| (1) | pgAdmin 4 を起動                         | 23 |
| (2) | 新しいデータベースの作成                          | 24 |
| (3) | データベースのリストア                           | 25 |
| 第5章 | FlowerShop アプリケーションの起動                |    |
| 1.  | RmenuConfig.rb の設定確認                  |    |
| 2.  | テストサーバーの起動                            | 29 |
| (1) | no0_Rackup の起動                        |    |
| (2) | no4_PrintServer の起動                   |    |
| (3) | no1_MainController の起動                |    |
| (4) | nobat11_TupleSpace の起動                | 31 |
| (5) | nobat12_TupleServer の起動               | 31 |
| (6) | nobat13_TupleParallelServer の起動       | 31 |
| (7) | nobat14_TupleParallelClient の起動       | 31 |
| З.  | FlowerShop アプリケーションを開く                | 32 |
| (1) | ログインページ                               | 32 |
| (2) | 動作確認                                  |    |
| (3) | 注意事項                                  | 34 |

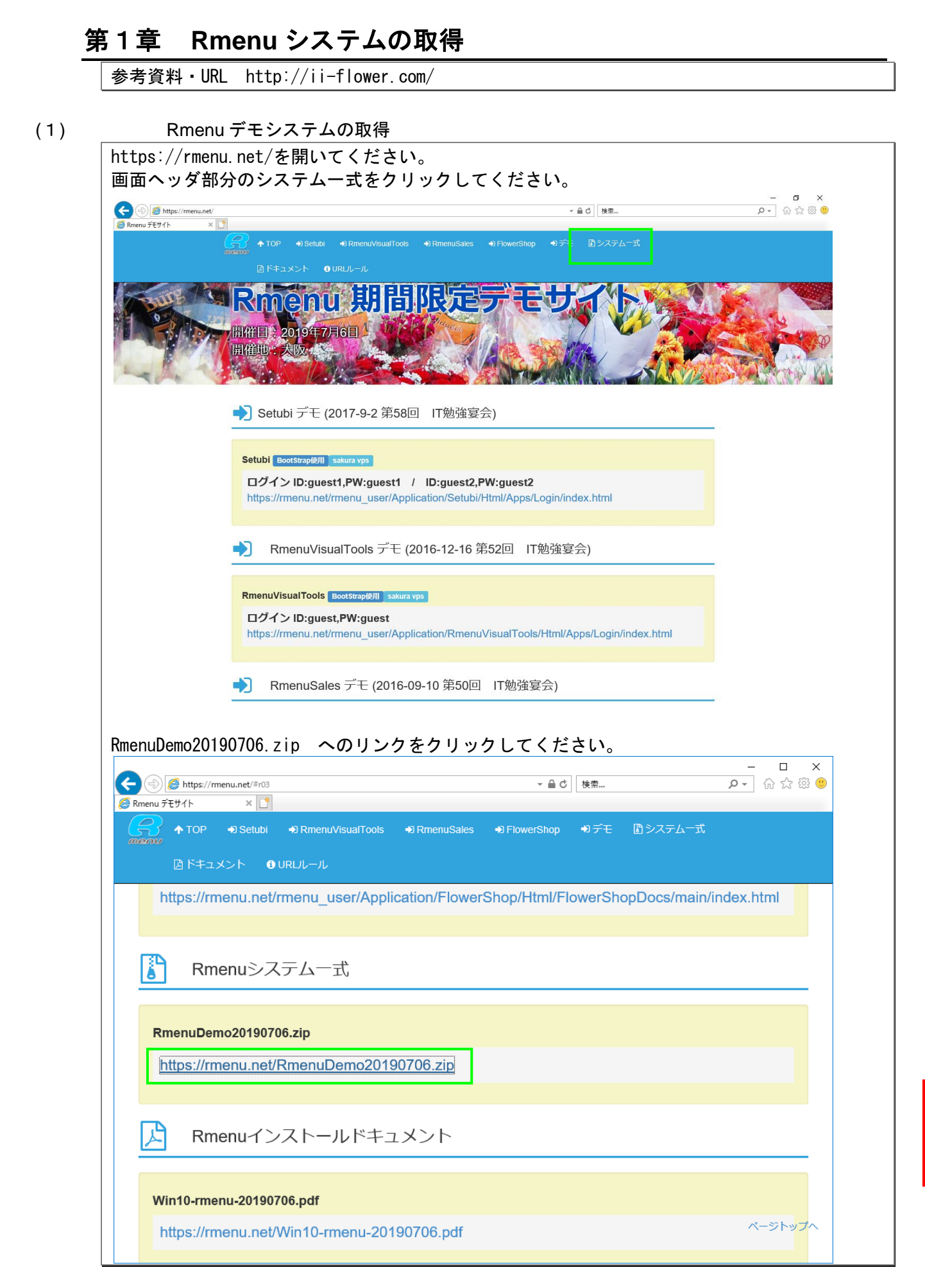

| Internet Explorer       ×         RmenuDemo20190706.zip で行う操作を選んでください。         サイズ: 160 MB         サイズ: 160 MB         サイト: rmenu.net         → 開く( <u>O</u> )         ファイルは自動保存されません。         → 保存( <u>S</u> )         → 名前を付けて保存( <u>A</u> ) |
|----------------------------------------------------------------------------------------------------|
| RmenuDemo20190706.zip で行う操作を選んでください。         サイズ: 160 MB         サイズ: 160 MB         サイト: rmenu.net         → 開く(Q)         ファイルは自動保存されません。         → 保存(S)         → 名前を付けて保存(A)                                                              |
| サイズ: 160 MB<br>サイト: menu.net<br>$\rightarrow$ 開く(Q)<br>ファイルは自動保存されません。<br>$\rightarrow$ 保存(S)<br>$\rightarrow$ 名前を付けて保存(A)                                                                                                    |
| <ul> <li>→ 開く(<u>O</u>)<br/>ファイルは自動保存されません。</li> <li>→ 保存(<u>S</u>)</li> <li>→ 名前を付けて保存(<u>A</u>)</li> </ul>                                                                                                    |
|                                                                                                    |
| ▲ ±+0^/1711,                                                                                                    |
| TYSEN                                                                                                    |
| ダウンロード完了                                                                                                    |
|                                                                                                    |
| ② Rmenu デモザイト × □ ◆ TOP ◆ Setubi ◆ RmenuVisualTools ◆ RmenuSales ◆ FlowerShop ◆デモ ♪システム一式 ^                                                                                                    |
| menu<br>過ドキュメント OURULール                                                                                                    |
| https://rmenu.net/rmenu_user/Application/FlowerShop/Html/FlowerShopDocs/main/index.html                                                                                                    |
|                                                                                                    |
| Rmenuシステム一式                                                                                                    |
|                                                                                                    |
| RmenuDemo20190706.zip                                                                                                    |
| https://rmenu.net/RmenuDemo20190706.zip                                                                                                    |
|                                                                                                    |
| Rmenuインストールドキュメント                                                                                                    |
|                                                                                                    |
| Win10-rmenu-20190706.pdf                                                                                                    |
| h tp<br>63%/RmenuDemo20190706.zip ダウンロード済み 残り 5 秒 一時停止(P) キャンセル(C) ダウンロードの表示(V) × ・                                                                                                    |
|                                                                                                    |
| ダウンロードした RmenuDemo20190706. zip を<br>デスクトップ等 都会の良い場所で解演してください                                                                                                    |
|                                                                                                    |
| 4.570 @の運目をビー中: RmenuDemo20190705 が6 RmenuDemo20190706<br>42% 完了 II ×                                                                                                    |
| ○ 詳細情報                                                                                                    |
|                                                                                                    |
| ← ■ 圧縮(ZP形式) 2≉ルターの展開                                                                                                    |
| (株用)元の1457(Cノア110/054(H))<br>ファイルを下の時間であり:<br>「「「「「「「」」」、「「」」、「」」、「」、「」、「」、「」、「」、「」、「」                                                                                                    |
| RnehuDemo20         マドロ(1)           ジェブ目に見聞されたファイルを表示する(H)         マドロ(1)                                                                                                    |
|                                                                                                    |
|                                                                                                    |
|                                                                                                    |
| KmenuDemo2019 🖌                                                                                                    |

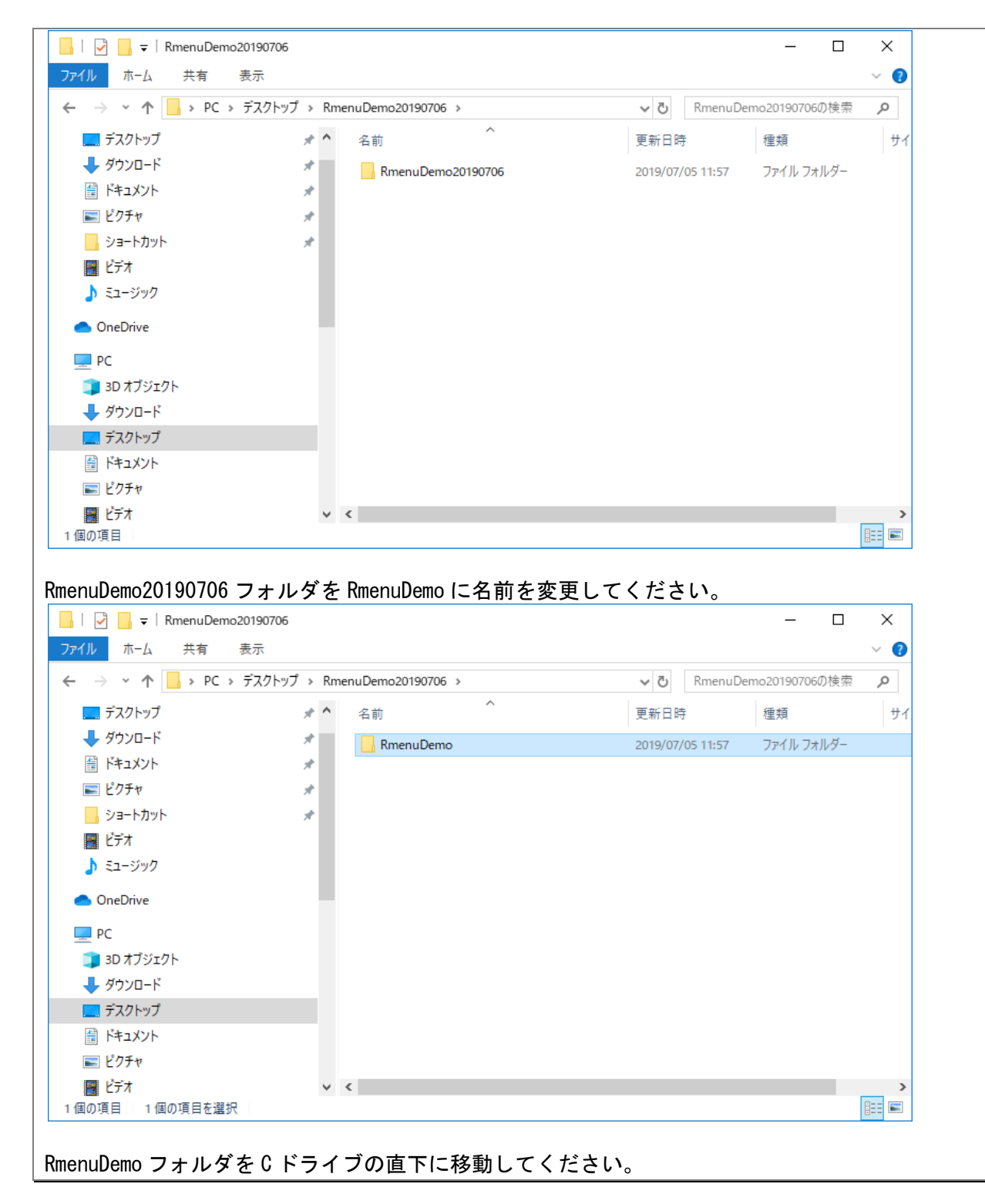

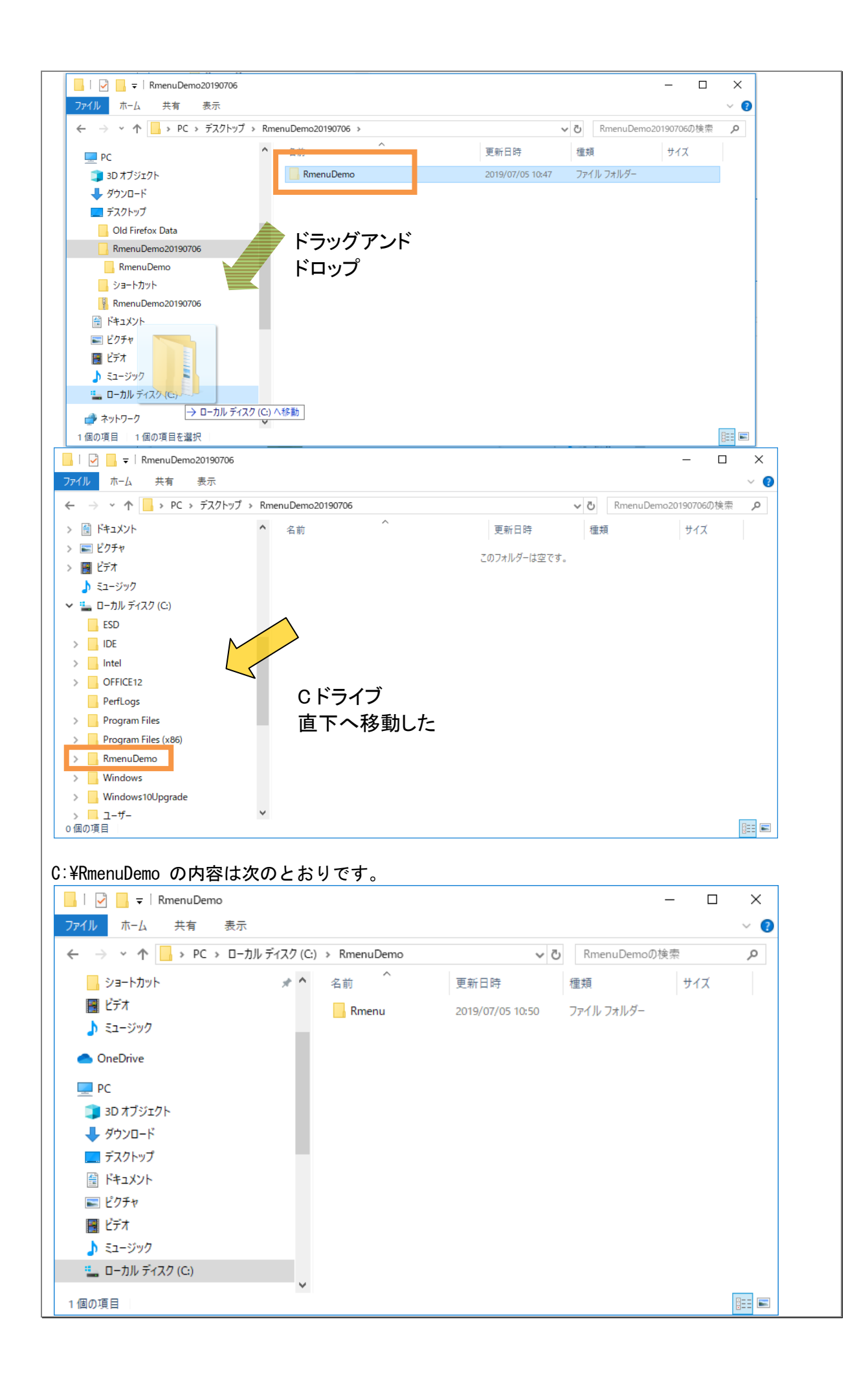

# 第2章 Rubyのインストール

参考資料・URL

http://rubyinstaller.org/downloads/

| কি https://rubyinstaller.org/downloads/<br>@ Rmenu র্নের্চেগন ক Downloads × ি                                                                                                    | → 畠 C 検索 ク → 命 S                                                                                                    |
|----------------------------------------------------------------------------------------------------|----------------------------------------------------------------------------------------------------|
|                                                                                                    | About Download Help                                                                                                    |
| Downloads                                                                                                    |                                                                                                    |
| RubyInstallers Archives»                                                                                                    | WHICH VERSION TO DOWNLOAD?                                                                                                    |
| Not sure what version to download? Please read the right column for<br>recommendations.<br>WITH DEVKIT<br>Ruby+Devkit 2.6.3-1 (x64) =<br>Ruby+Devkit 2.6.3-1 (x64) =<br>Ruby+Devkit 2.6.3-1 (x64) =                                                                                                    | If you don't know what version to install and you're getting started with<br>Ruby, we recommend you use <b>Ruby+Devkit 2.5.X (x64)</b> installer. It<br>provides the biggest number of compatible gems and installs MSYS2-<br>Devkit alongside Ruby, so that gems with C-extensions can be compile<br>immediately. The 32 bit (x86) version is recommended only if custom 3<br>native DLLs or COM objects have to be used. |
| Ruby+Devkit 2.5.5-1 (x86) ≡                                                                                                    | HOW TO UPDATE?                                                                                                    |
| 15       Ruby+Devkit 2.4.6-1 (x64) ≡         15       Ruby+Devkit 2.4.6-1 (x86) ≡                                                                                                    | Ruby can be updated to the latest patch version (e.g. from 2.4.1 to 2.4. running the new installer version. Installed gems are not overwritten an                                                                                                    |
| WITHOUT DEVKIT         I           I         I | work with the new version without re-installation. It's sufficient to use th<br>RubyInstaller without Devkit for update installations. The Devkit can be<br>updated separately per ridk install command.                                                                                                    |
| Image: Second (xoo)       =         Image: Second (xoo)       =         Image: Second (xoo)                              | If the new Ruby version is from a different stable branch, then please u new target directory for installation. That is to say a previous RubyInstaller-2.4.x installation <b>should not</b> be updated by installing RubyInstaller-2.5.x into the same directory. This is because gems with extensions are not compatible between ruby-2.4 and 2.5. Find more in FAO                                                      |

| ( ) ( ) https://rubyinstaller.org/downla                                                                                                    | oads/<br>oads × 📑<br>lier<br>indows | - L ×<br>- L ×<br>About Download Help                                                                                                    |
|----------------------------------------------------------------------------------------------------|-------------------------------------|----------------------------------------------------------------------------------------------------|
| Downloads                                                                                                    |                                     |                                                                                                    |
| RubyInstallers                                                                                                    | Archives»                           | WHICH VERSION TO DOWNLOAD?                                                                                                    |
| Not sure what version to download? Pl<br>recommendations.<br>WITH DEVKIT<br>Ruby+Devkit 2.6.3-1 (x64) =<br>Ruby+Devkit 2.6.3-1 (x64) =<br>Pluby+Devkit 2.6.3-1 (x64) =                                                                                                    | ease read the right column for      | If you don't know what version to install and you're getting started with<br>Ruby, we recommend you use <b>Ruby+Devkit 2.5.X (x64)</b> installer. It<br>provides the biggest number of compatible gems and installs MSYS2-<br>Devkit alongside Ruby, so that gems with C-extensions can be compiled<br>immediately. The 32 bit (x86) version is recommended only if custom 32 bit<br>native DLLs or COM objects have to be used. |
| B Ruby+Devkit 2.5.5-1 (x86) ≡                                                                                                    |                                     | HOW TO UPDATE?                                                                                                    |
| IS <sup>7</sup> Ruby+Devkit 2.4.6-1 (x64) ≡         IS <sup>7</sup> Ruby+Devkit 2.4.6-1 (x86) ≡         WITHOUT DEVKIT       IS <sup>7</sup> IS <sup>7</sup> Ruby 2.6.3-1 (x64) ≡         IS <sup>7</sup> Ruby 2.6.3-1 (x64) ≡         IS <sup>7</sup> Ruby 2.6.3-1 (x64) ≡ |                                     | Ruby can be updated to the latest patch version (e.g. from 2.4.1 to 2.4.4) by running the new installer version. Installed gems are not overwritten and will work with the new version without re-installation. It's sufficient to use the RubyInstaller without Devkit for update installations. The Devkit can be updated separately per ridk install command.                                                                 |
| By Ruby 2.5.5-1 (x86) ≡<br>By Ruby 2.5.5-1 (x64) ≡<br>By Ruby 2.5.5-1 (x86) ≡                                                                                                    |                                     | If the new Ruby version is from a different stable branch, then please use a<br>new target directory for installation. That is to say a previous                                                                                                    |
| Ruby:<br>Ruby:<br>Ruby:<br>Ruby:                                                                                                    | e-asset-2e65be.s3.amazonaws.com から  | a rubyinstaller-devkit-2.6.3-1-x64.exe (125 MB) を実行または保存しますか? × with C<br>実行(2) 保存(3) ▼ キャンセル(2) re in the                                                                                                    |
| rubyinstaller-devk<br>it-2.6.3-1-x64                                                                                                    | トップ等、都合の良い                          | い場所へ保存してください。                                                                                                    |

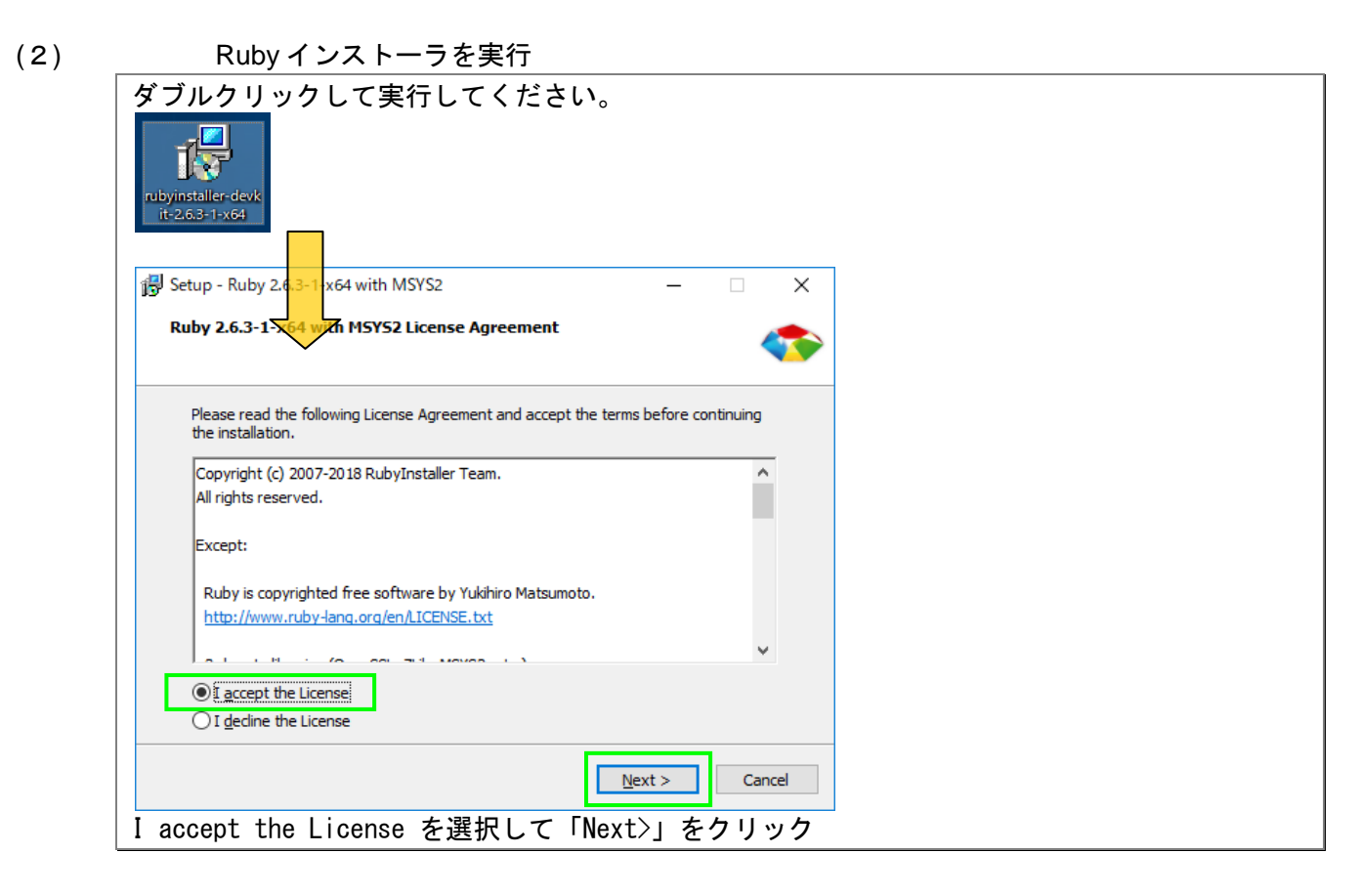

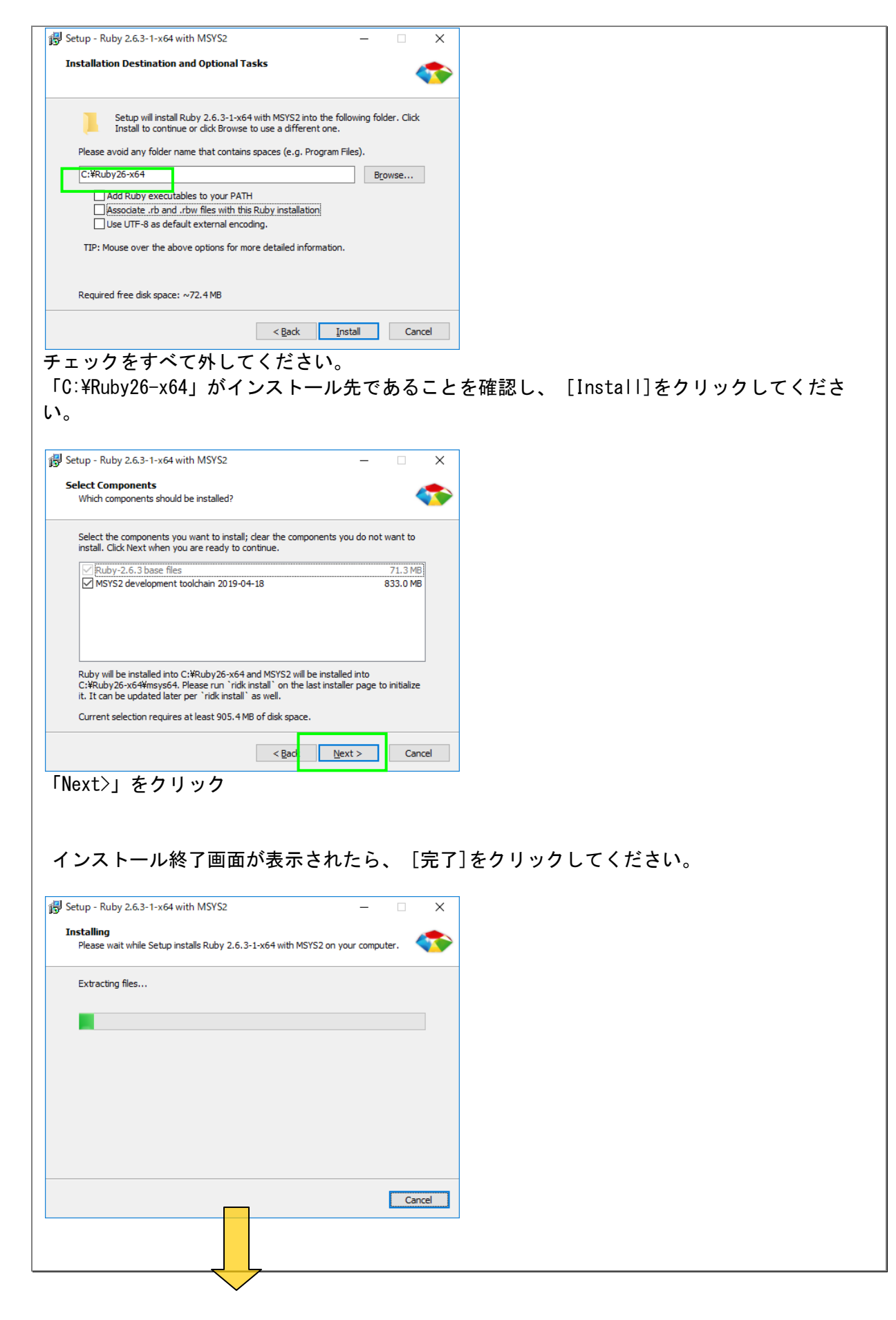

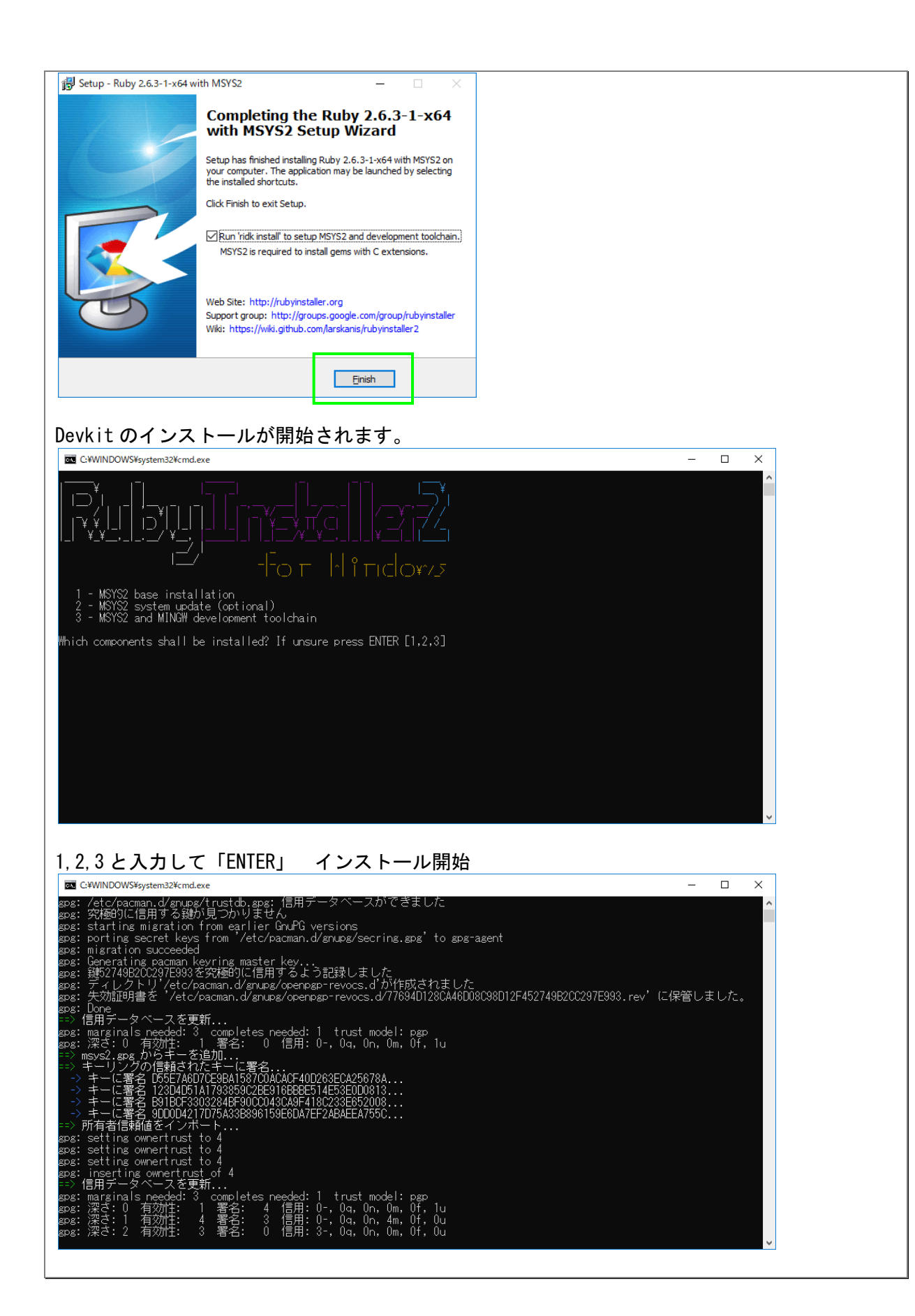

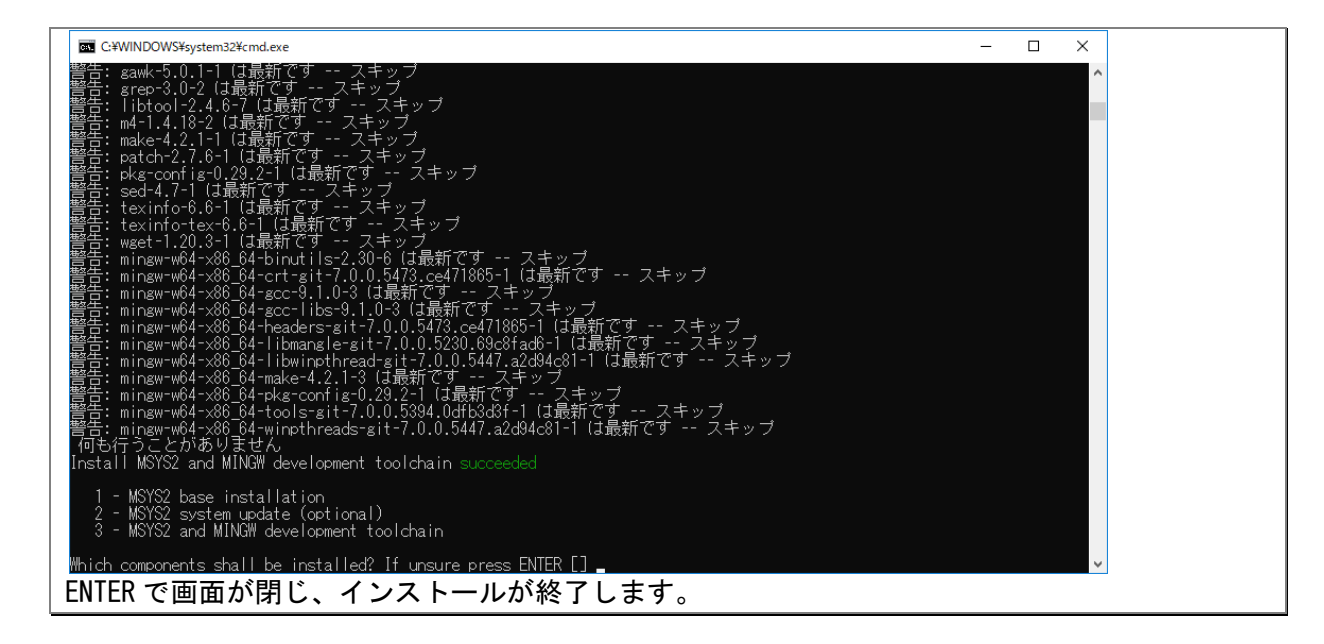

(3)

#### Path の設定

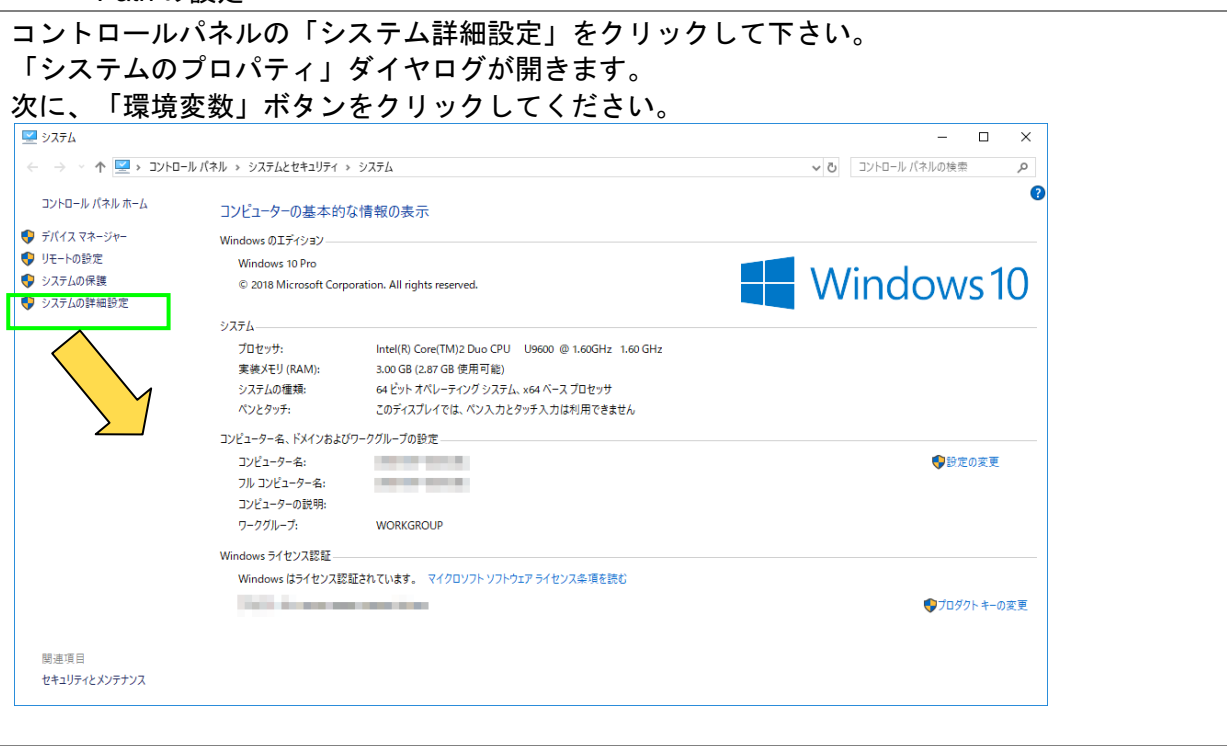

| 変数                                                                                                    | 値                                                     |                                                                                                    |                                                                                                    |                         |       |      |  |
|----------------------------------------------------------------------------------------------------|-------------------------------------------------------|----------------------------------------------------------------------------------------------------|----------------------------------------------------------------------------------------------------|-------------------------|-------|------|--|
| OneDrive                                                                                                    | C:¥Users¥owner¥One[                                   | Drive                                                                                                    |                                                                                                    |                         |       |      |  |
| Path                                                                                                    | C:¥Users¥owner¥App[                                   | Data¥Local¥Microsoft                                                                                                    | ¥WindowsApps;                                                                                                    |                         |       |      |  |
| TMP                                                                                                    | C:¥Users¥owner¥App                                    | Data¥Local¥Temp                                                                                                    |                                                                                                    |                         |       |      |  |
|                                                                                                    |                                                       |                                                                                                    |                                                                                                    |                         |       |      |  |
|                                                                                                    |                                                       | 新規( <u>N</u> )                                                                                                    | 編集( <u>E</u> ) 前                                                                                                    | 刂除( <u>D</u> )          |       |      |  |
| ステム環境変数( <u>S</u> )                                                                                                    |                                                       |                                                                                                    |                                                                                                    |                         |       |      |  |
| 変数                                                                                                    | 値                                                     |                                                                                                    |                                                                                                    | ^                       |       |      |  |
| ComSpec                                                                                                    | C:¥WINDOWS¥system                                     | 132¥cmd.exe                                                                                                    |                                                                                                    |                         |       |      |  |
| DriverData                                                                                                    | C:¥Windows¥System3                                    | 2¥Drivers¥DriverData                                                                                                    |                                                                                                    |                         |       |      |  |
| NUMBER_OF_PROCESSOR                                                                                                    | IS 2                                                  |                                                                                                    |                                                                                                    |                         |       |      |  |
| os                                                                                                    | Windows_N1                                            |                                                                                                    |                                                                                                    |                         |       |      |  |
| Path                                                                                                    | C:¥WINDOWS¥system                                     | 132;C:¥WINDOWS;C:¥                                                                                                    | WINDOWS¥System32                                                                                                    | ¥W                      |       |      |  |
| PROCESSOR ARCHITECTU                                                                                                    | RF AMD64                                              | (.VB2).VBE(.J2).J2E(.VV3                                                                                                    | F; WSH; WSC                                                                                                    | ~                       |       |      |  |
|                                                                                                    |                                                       |                                                                                                    |                                                                                                    | aure (1)                |       |      |  |
|                                                                                                    |                                                       | 新規( <u>W</u> )                                                                                                    | 編集(1) 前                                                                                                    | nuk#( <u>L</u> )        |       |      |  |
|                                                                                                    |                                                       | 新規( <u>W</u> )                                                                                                    | 編集(1) 前                                                                                                    | 11P#( <u>E</u> )        |       |      |  |
|                                                                                                    |                                                       | 新規( <u>W</u> )                                                                                                    | 編集(1)                                                                                                    | system( <u>►</u> )      |       |      |  |
|                                                                                                    |                                                       | 新規( <u>W</u> )                                                                                                    | 編集( <u>)</u> 前<br>OK キャ                                                                                                    | ッンセル                    |       |      |  |
| マームの理論す                                                                                                    | <sup>5</sup> ₩r Do+h た深                               |                                                                                                    | <sub>編集()</sub> ,,,,,,,,,,,,,,,,,,,,,,,,,,,,,,,,,,,,                                                                                      | ツセル                     |       | ださい  |  |
| ペテムの環境変                                                                                                    | を数 Path を選                                            | 新規(W)…<br>訳し、「編                                                                                                    | <sub>編集()</sub> ,,,,,,,,,,,,,,,,,,,,,,,,,,,,,,,,,,,,                                                                                      | ッシセル<br>をクリッ            | ックしてく | ださい。 |  |
| マテムの環境変                                                                                                    | を数 Pathを選                                             | <sup>新現(W)…</sup><br>択し、「編                                                                                                    | <sub>編集()</sub> ,<br>OK キャ<br>集ボタン」                                                                                                    | <sup>eytル</sup><br>をクリン | ックしてく | ださい。 |  |
| ミテムの環境変<br><sub>変数名の編集</sub>                                                                                                    | を数 Pathを選                                             | <sub>新規(W)</sub> …<br>択し、「編                                                                                                    | <sub>編集()</sub> ,<br>OK +t<br>まボタン」                                                                                                    | シセルをクリン                 | ックしてく | ださい。 |  |
| ミテムの環境変<br><sup>変数名の編集</sup><br>SystemRoot%¥system32                                                                                                    | を数 Pathを選                                             | 新規(W)…<br>訳し、「編<br><sup>新規(</sup>                                                                                                    | <sub>編集()</sub> ,<br>OK +t<br>う族ボタン」<br>×                                                                                                 | やせル また ちょうしょう           | ックしてく | ださい。 |  |
| ミテムの環境変<br><sup>変数名の編集</sup><br>SystemRoot%¥system32<br>SystemRoot%                                                                                              | を数 Pathを選                                             | 新規(W)<br>訳し、「編<br>新規(                                                                                                    | <sub>編集()</sub> ,<br>OK +t<br>強集ボタン」<br>×                                                                                                 | シャル                     | ックしてく | ださい。 |  |
| & テムの環境変<br><sup>変数名の編集</sup><br>SystemRoot%¥system32<br>SystemRoot%<br>SystemRoot%                                                                              | を数 Pathを選<br>m<br>IndowsPowerShell¥v1.0¥              | 新規(W)<br>またし、「編<br>新規(<br>新規(<br>新規(                                                                                                    | <sub>編集()</sub> ,<br>oK +t<br>まボタン」<br>×                                                                                                  | シャル                     | ックしてく | ださい。 |  |
| を数名の編集<br>SystemRoot%¥system32<br>SystemRoot%¥System32¥Wbe<br>SYSTEMROOT%¥System32¥Wbe<br>SYSTEMROOT%¥System32¥W                                                 | を数 Path を選<br>m<br>indowsPowerShell¥v1.0¥<br>penSSH¥  | 新規(W)<br>ま<br>訳し、「編<br>新規(<br>新規(<br>新規(                                                                                                    | <sup>編集()</sup><br>のK キャ<br>多集ボタン」<br>×<br>シー                                                                                             | シャル                     | ックしてく | ださい。 |  |
| を数名の編集<br>SystemRoot%¥system32<br>SystemRoot%<br>SystemRoot%¥System32¥Wbe<br>SYSTEMROOT%¥System32¥Wb<br>SYSTEMROOT%¥System32¥O                                   | き数 Pathを選<br>em<br>findowsPowerShell¥v1.0¥<br>penSSH¥ | 新規(W)<br>出来し、「編<br>新規(<br>新規(                                                                                                    | <sup>編集()</sup><br>のK キャ<br>多集ボタン」<br>×<br>D                                                                                              | シャル                     | ックしてく | ださい。 |  |
| なテムの環境変<br><sup>変数名の編集</sup><br>SystemRoot%¥System32<br>SystemRoot%¥System32¥Wbe<br>SYSTEMROOT%¥System32¥Wb<br>SYSTEMROOT%¥System32¥O                            | を数 Pathを選<br>em<br>findowsPowerShell¥v1.0¥<br>penSSH¥ | 新規(W)<br>ま<br>訳し、「編<br>新規(<br>一<br>新規(<br>一<br>新規(<br>一<br>一<br>新規(<br>一<br>一<br>新規(<br>一<br>一<br>新規(<br>一<br>一<br>一<br>新規(<br>一<br>一<br>新規(<br>一<br>一<br>新規(<br>一<br>一<br>新規(<br>一<br>一<br>新規(<br>一<br>一<br>新規(<br>一<br>一<br>新規(<br>一<br>一<br>新規(<br>一<br>一<br>新規(<br>一<br>一<br>新規(<br>一<br>一<br>新規(<br>一<br>新規(<br>一<br>新)(<br>一<br>新)(<br>一<br>一<br>新)(<br>一<br>一<br>一<br>一<br>一<br>一<br>一<br>一<br>新<br>一<br>一<br>一<br>一<br>一<br>一<br>一<br>一<br>一<br>一<br>一<br>一<br>一 | <sup>編集()</sup><br>のK キャ<br>多集ボタン」<br>×<br>D                                                                                              | ジセル                     | ックしてく | ださい。 |  |
| ステムの環境変<br><sup>変数名の編集</sup><br>SystemRoot%¥system32<br>SystemRoot%<br>SystemRooT%¥System32¥Wbe<br>SYSTEMROOT%¥System32¥W<br>SYSTEMROOT%¥System32¥Op             | き数 Pathを選<br>m<br>indowsPowerShell¥v1.0¥<br>penSSH¥   | 新規(W)<br>ま<br>訳し、「編<br>新規(<br>一<br>新規(<br>一<br>一<br>一<br>一<br>一<br>一<br>一<br>一<br>新規(<br>一<br>一<br>一<br>一<br>一<br>一<br>一<br>一<br>一<br>一<br>一<br>一<br>一                                                                                                    | <sub>編集()</sub><br>oK キャ<br>多集ボタン」<br>×<br>D                                                                                              | シャル                     | ックしてく | ださい。 |  |
| なテムの環境変<br><sup>変数名の編集</sup><br>SystemRoot%¥system32<br>SystemRoot%<br>SystemRooT%¥System32¥Wbe<br>SYSTEMROOT%¥System32¥W<br>SYSTEMROOT%¥System32¥O              | き数 Pathを選<br>m<br>findowsPowerShell¥v1.0¥<br>penSSH¥  | 新規(W)<br>ま 訳し、「編<br>新規(<br>単規(<br>単規(<br>単規(<br>単規(<br>・<br>・<br>・<br>・<br>・<br>・<br>・<br>・<br>・<br>・<br>・<br>・<br>・                                                                                                    | <sub>編集()</sub><br>oK キャ<br>多集ボタン」<br>×<br>り                                                                                              | ッセル                     | ックしてく | ださい。 |  |
| なテムの環境変<br><sup>変数名の編集</sup><br>SystemRoot%¥system32<br>SystemRoot%<br>SystemRoot%¥System32¥Wbe<br>SYSTEMROOT%¥System32¥W<br>SYSTEMROOT%¥System32¥O              | em<br>findowsPowerShell¥v1.0¥<br>penSSH¥              | 新規(W)<br>ま 訳し、「編<br>新規(<br>新規(<br>一<br>新規(<br>一<br>新規(<br>一<br>一<br>新規(<br>一<br>一<br>一<br>一<br>一<br>新規(<br>一<br>一<br>一<br>一<br>一<br>一<br>一<br>一<br>一<br>一<br>一<br>一<br>一                                                                                                    | <sup>攘集()…</sup><br>のK<br>キャ<br>うK<br>キャ<br>うK<br>キャ<br>シー<br>シー<br>シー<br>シー<br>シー<br>シー<br>シー<br>シー<br>シー<br>シー                          | ッセル                     | ックしてく | ださい。 |  |
| なテムの環境変<br><sup>変数名の編集</sup><br>SystemRoot%¥system32<br>SystemRoot%<br>SystemRoot%¥System32¥Wbe<br>SYSTEMROOT%¥System32¥W<br>SYSTEMROOT%¥System32¥O              | em<br>indowsPowerShell¥v1.0¥<br>penSSH¥               | 新規(W)<br>ま 訳し、「編<br>新規(<br>新規(<br>一<br>新規(<br>一<br>新規(<br>一<br>一<br>新規(<br>一<br>一<br>一<br>一<br>一<br>新規(<br>一<br>一<br>一<br>一<br>一<br>一<br>一<br>一<br>一<br>一<br>一<br>一<br>一                                                                                                    | <sup>攘集()</sup> …<br>OK<br>キャ<br>う<br>集ボタン」<br>ン<br>シ<br>・<br>シ<br>・                                                                      | ッセル                     | ックしてく | ださい。 |  |
| & テムの環境変<br>g数名の編集<br>SystemRoot%¥System32<br>SystemRoot%¥System32¥Wbe<br>SYSTEMROOT%¥System32¥Wb<br>SYSTEMROOT%¥System32¥W<br>SYSTEMROOT%¥System32¥O            | を数 Pathを選<br>m<br>indowsPowerShell¥v1.0¥<br>penSSH¥   | 新規(W)<br>訳し、「編<br>新規(<br>新規(<br>一<br>新規(<br>一<br>新規(<br>一<br>一<br>新規(<br>一<br>一<br>一<br>一<br>一<br>一<br>一<br>一<br>一<br>一<br>一<br>一<br>一                                                                                                    | <sup>攘集()</sup><br>のK キャ<br>多集ボタン」<br>×<br>シー<br>シー<br>シー                                                                                 | ッセル                     | ックしてく | ださい。 |  |
| なテムの環境変<br><sup>g</sup> 数名の編集<br>SystemRoot%¥System32<br>SystemRoot%¥System32¥Wbe<br>SYSTEMROOT%¥System32¥Wb<br>SYSTEMROOT%¥System32¥W<br>SYSTEMROOT%¥System32¥O | 医数 Path を選<br>m<br>indowsPowerShell¥v1.0¥<br>penSSH¥  | 新規(W)<br>訳し、「編<br>新規(<br>新規(<br>一<br>新規(<br>一<br>新規(<br>一<br>一<br>新規(<br>一<br>一<br>一<br>一<br>一<br>一<br>一<br>一<br>一<br>一<br>一<br>一<br>一                                                                                                    |                                                                                                    | ッセル                     | ックしてく | ださい。 |  |
| なテムの環境変<br><sup>変数名の編集</sup><br>SystemRoot%¥System32<br>SystemRoot%¥System32¥Wbs<br>SYSTEMROOT%¥System32¥Wb<br>SYSTEMROOT%¥System32¥Wb<br>SYSTEMROOT%¥System32¥O | を数 Path を選<br>m<br>findowsPowerShell¥v1.0¥<br>penSSH¥ | 新規(W)<br>訳し、「編<br>新規(<br>一<br>新規(<br>一<br>新規(<br>一<br>新規(<br>一<br>新規(<br>一<br>一<br>一<br>一<br>一<br>一<br>一<br>一<br>一<br>一<br>一<br>一<br>一                                                                                                    |                                                                                                    | ッセル きクリン                | ックしてく | ださい。 |  |
| ステムの環境変<br><sup>変数名の編集</sup><br>SystemRoot%¥System32<br>SystemRoot%¥System32¥Wbs<br>SYSTEMROOT%¥System32¥Wb<br>SYSTEMROOT%¥System32¥Wb<br>SYSTEMROOT%¥System32¥O | を数 Path を選<br>m<br>findowsPowerShell¥v1.0¥<br>penSSH¥ | 新規(W)<br>訳し、「編<br>新規(<br>朝康(<br>予照(<br>下へ()<br>テキストの編                                                                                                    | 編集()<br>のK<br>キャ<br>多集ボタン」<br>メ<br>シ<br>シ<br>・<br>シ<br>・<br>・<br>・<br>・<br>・<br>・<br>・<br>・<br>・<br>・<br>・<br>・<br>・                      | ッセル きクリン                | ックしてく | ださい。 |  |
| なテムの環境変<br><sup>変数名の編集</sup><br>SystemRoot%¥System32<br>SystemRoot%¥System32¥Wbe<br>SYSTEMROOT%¥System32¥Wb<br>SYSTEMROOT%¥System32¥Wo<br>SYSTEMROOT%¥System32¥O | を数 Path を選<br>m<br>findowsPowerShell¥v1.0¥<br>penSSH¥ | 新規(W)                                                                                                    | 編集()<br>のK<br>キャ<br>多集ボタン」<br>メ<br>シー<br>シー<br>シー<br>シー<br>シー<br>シー<br>シー<br>シー<br>シー<br>シー                                               | ッセル きクリン                | ックしてく | ださい。 |  |
| なテムの環境変<br>ExtenRoot%¥system32<br>SystemRoot%¥System32¥Wbe<br>SystemRoot%¥System32¥Wbe<br>SYSTEMROOT%¥System32¥Wb<br>SYSTEMROOT%¥System32¥O                      | を数 Path を選<br>m<br>findowsPowerShell¥v1.0¥<br>penSSH¥ | 新規(W)                                                                                                    | 編集()<br>のK<br>キャ<br>う<br>た<br>、<br>た<br>の<br>、<br>キャ<br>う<br>、<br>、<br>し<br>・<br>・<br>・<br>・<br>・<br>・<br>・<br>・<br>・<br>・<br>・<br>・<br>・ | ッセル きクリン                | ックしてく | ださい。 |  |
| なテムの環境変<br>EXテムの環境変<br>EXXEmRoot%¥System32<br>SystemRoot%¥System32¥Wbe<br>SYSTEMROOT%¥System32¥Wb<br>SYSTEMROOT%¥System32¥Wb<br>SYSTEMROOT%¥System32¥O           | 5数 Path を選<br>m<br>findowsPowerShell¥v1.0¥<br>penSSH¥ | 新規(W)                                                                                                    |                                                                                                    | ジセル                     | ックしてく | ださい。 |  |

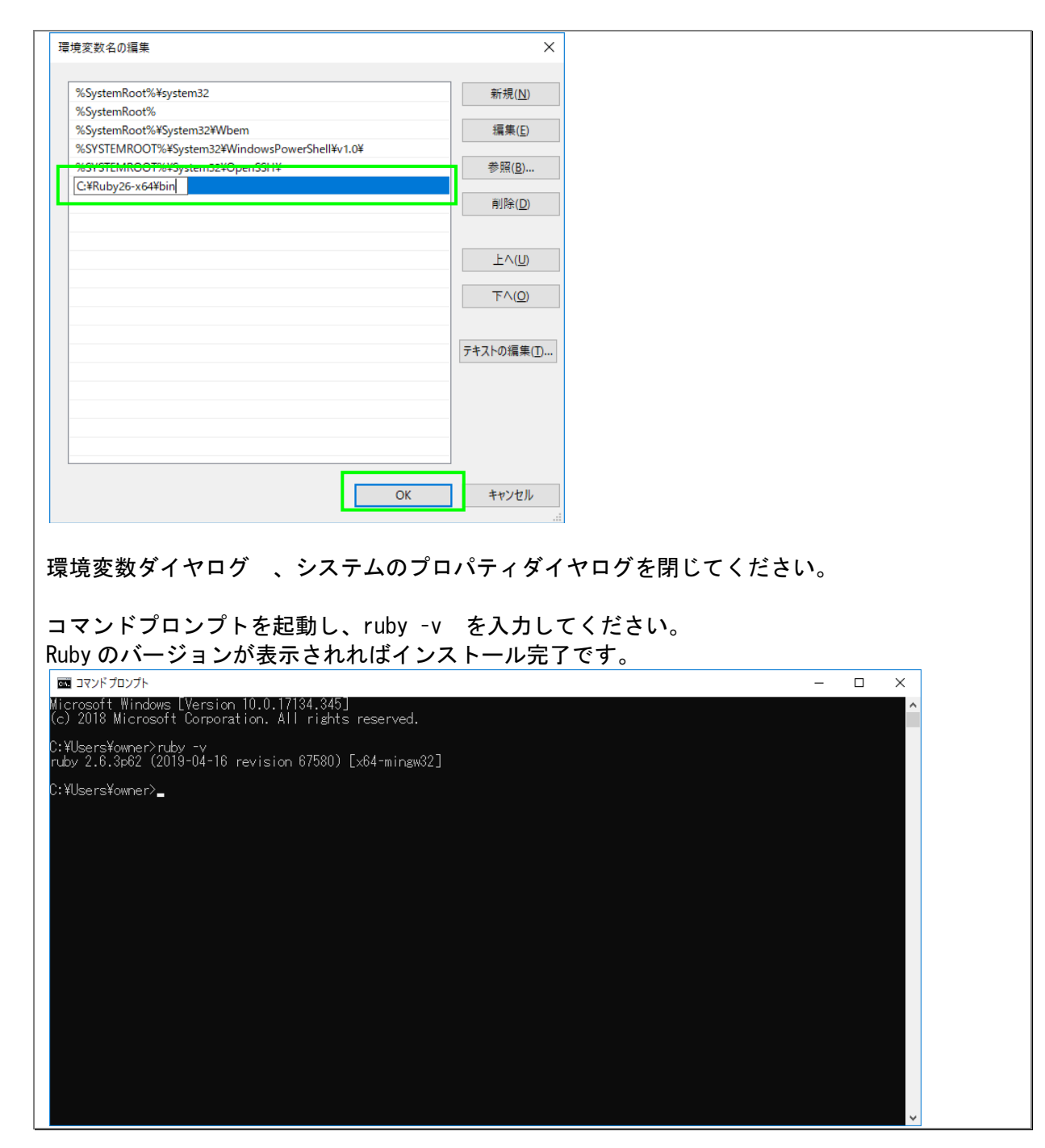

# 第3章 Ruby Gem のインストール

Rmenu の動作に必要となるドライバ等をインストールしてください。 1.pg 2.dbi 3.sequel 4.rack 5.prawn 6.prawn-svg

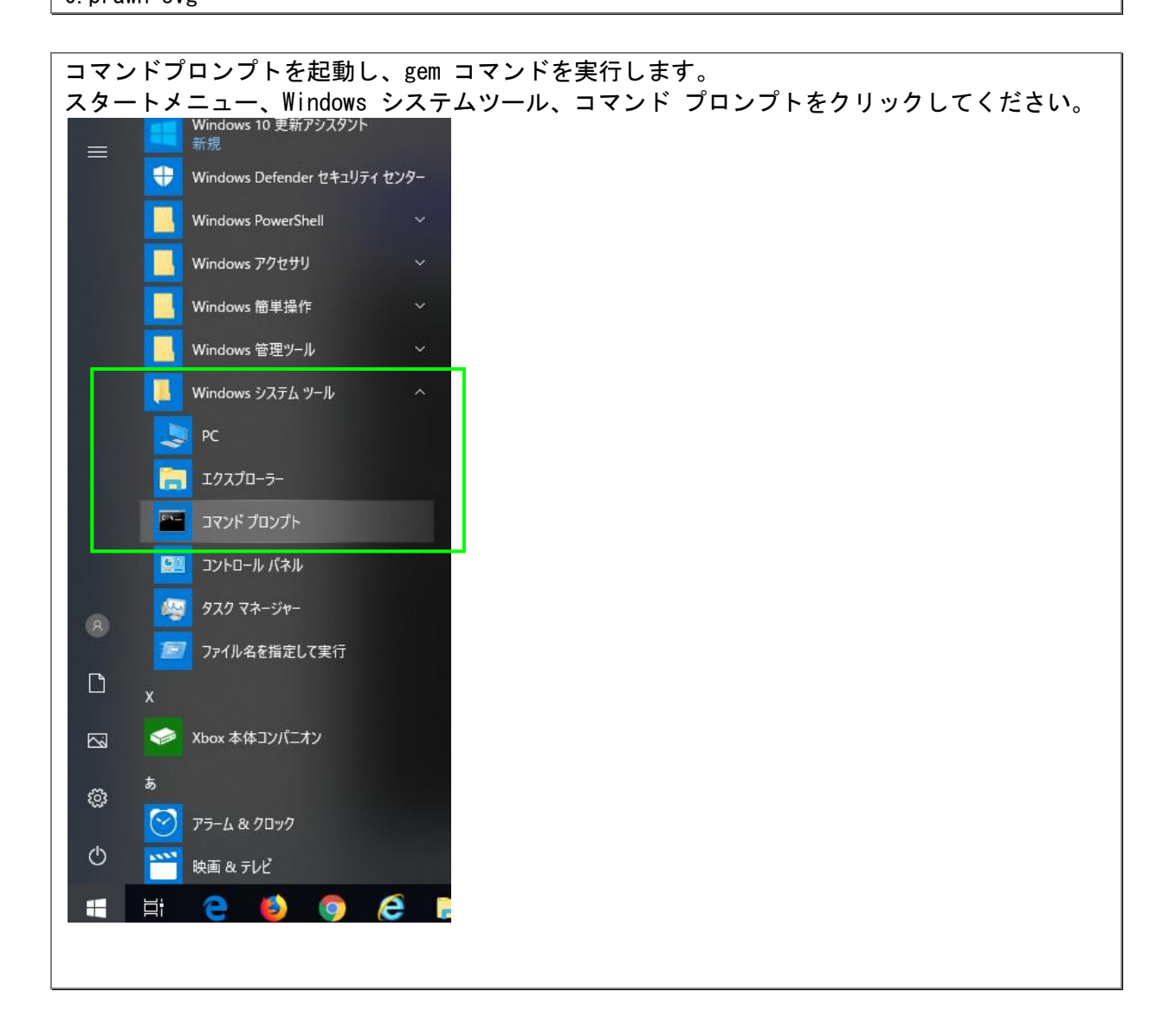

– 🗆 🗙

pg をインストール

| C:¥>gem install pg |  |
|--------------------|--|
|--------------------|--|

#### אַדעטלאערדע Wicrosoft Windows [Version 10.0.17134.345] (c) 2018 Microsoft Corporation. All rights reserved. C:¥Users¥owner>ruby -v ruby 2.6.3p62 (2019-04-16 revision 67580) [x64-mingw32] C:¥Users¥owher>gem install pg fetching pg-1.1.4-x64-mingw32.gem

CLYUSERSYON (2019-04-16 revision 6/580) [x64-mingw3 C:YUSersYowher>gem install pg Fetching pg-1.1.4-x64-mingw32.gem Successfully installed pg-1.1.4-x64-mingw32 Parsing documentation for pg-1.1.4-x64-mingw32 Installing ri documentation for pg-1.1.4-x64-mingw32 Done installing documentation for pg after 8 seconds 1 gem installed

:¥Users¥owner>

(1)

(2)

dbi をインストール

## C:¥>gem install dbi

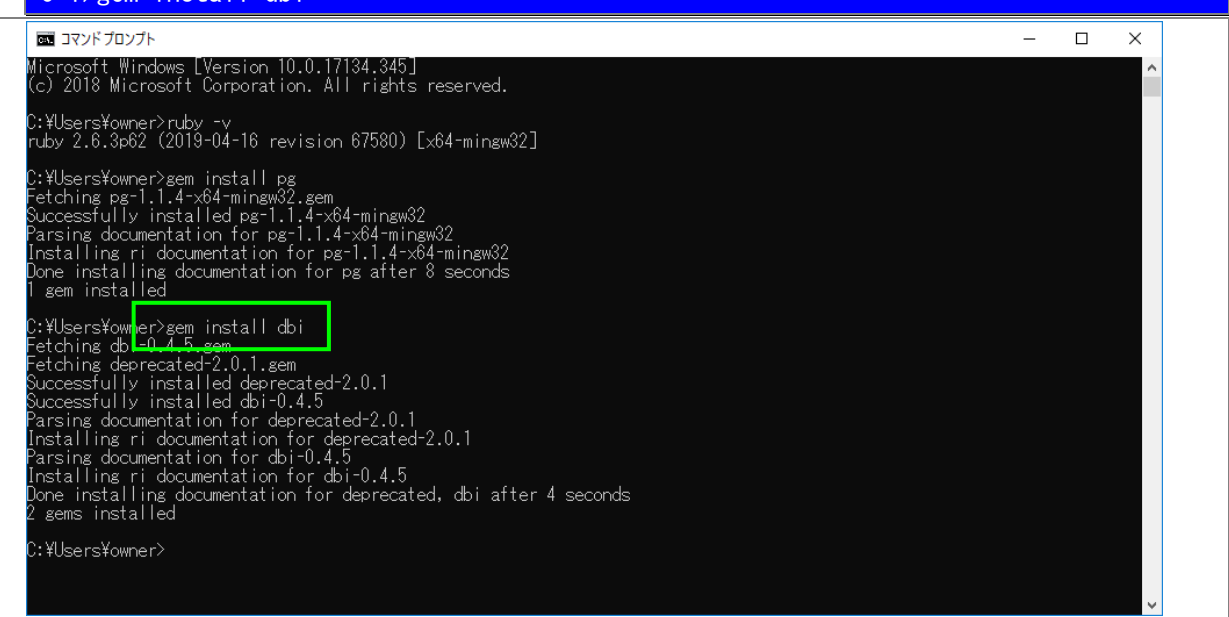

(3)

### sequel をインストール

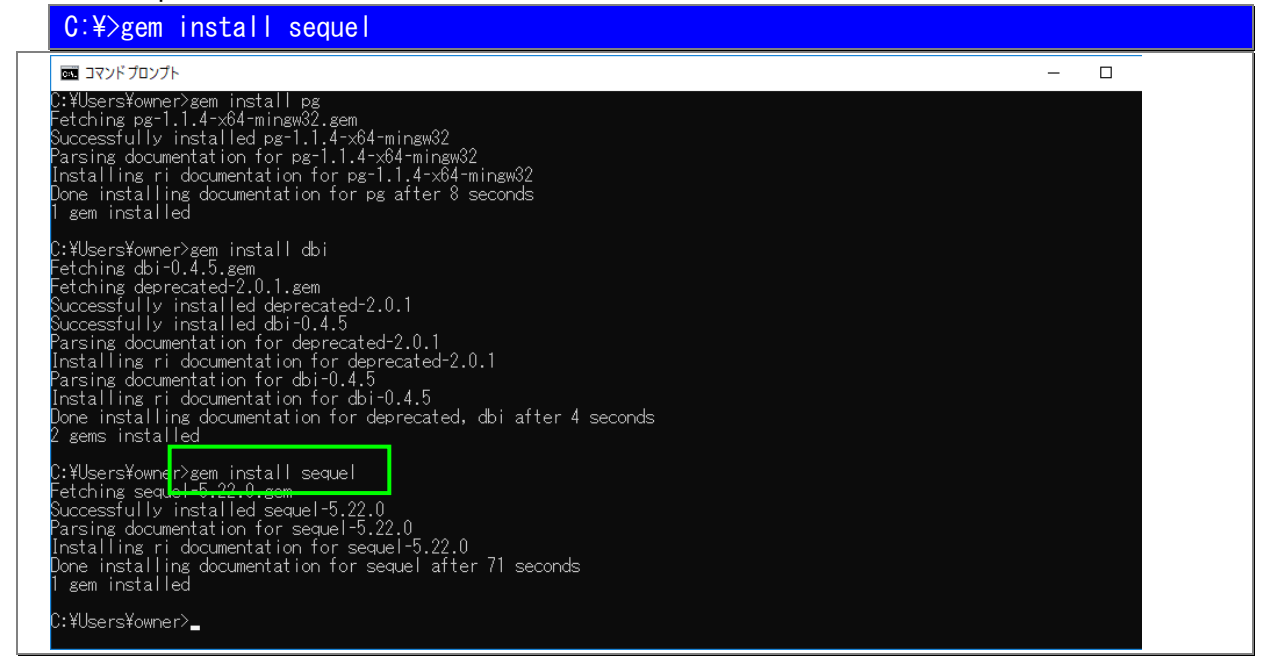

- 🗆 ×

rack をインストール

# C:¥>gem install rack

### די אלעדב 🔤

(4)

| C:¥Users¥owner>gem install dbi<br>Fetching dbi-0.4.5.gem<br>Fetching deprecated-2.0.1.gem<br>Successfully installed deprecated-2.0.1<br>Successfully installed dbi-0.4.5<br>Parsing documentation for deprecated-2.0.1<br>Installing ri documentation for deprecated-2.0.1<br>Parsing documentation for dbi-0.4.5<br>Installing ri documentation for dbi-0.4.5<br>Done installing documentation for dbi-0.4.5<br>2 gems installed |
|----------------------------------------------------------------------------------------------------|
| C:¥Users¥owner>gem install sequel<br>Fetching sequel-5.22.0.gem<br>Successfully installed sequel-5.22.0<br>Parsing documentation for sequel-5.22.0<br>Installing ri documentation for sequel-5.22.0<br>Done installing documentation for sequel after 71 seconds<br>1 gem instal <u>led</u>                                                                                                    |
| C:¥Users¥owner>gem_install_rack<br>Fetching_rack_2.0.7.sem<br>Successfully_installed_rack-2.0.7<br>Parsing_documentation_for_rack-2.0.7<br>Installing_ri_documentation_for_rack_2.0.7<br>Done_installing_documentation_for_rack_after_14_seconds<br>1_gem_installed                                                                                                    |
| C:¥Users¥owner>                                                                                                    |

prawn をインストール

## C:¥>gem install prawn

帳票印刷で罫線等の地紋を印刷するために PDF をテンプレートとして使用する場合は 「gem install prawn -v 0.13.1」とバージョン指定してください。

PDF の代わりに SVG を使用する場合は、特にバージョンを指定する必要はありません。

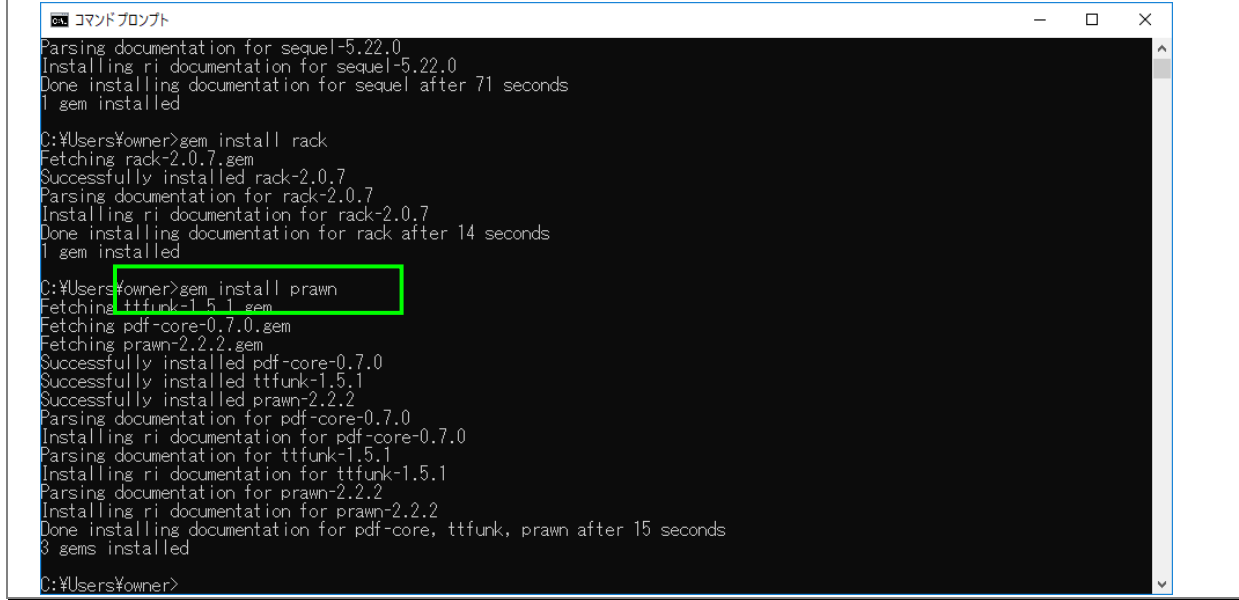

### prawn-svg をインストール

# C:¥>gem install prawn-svg

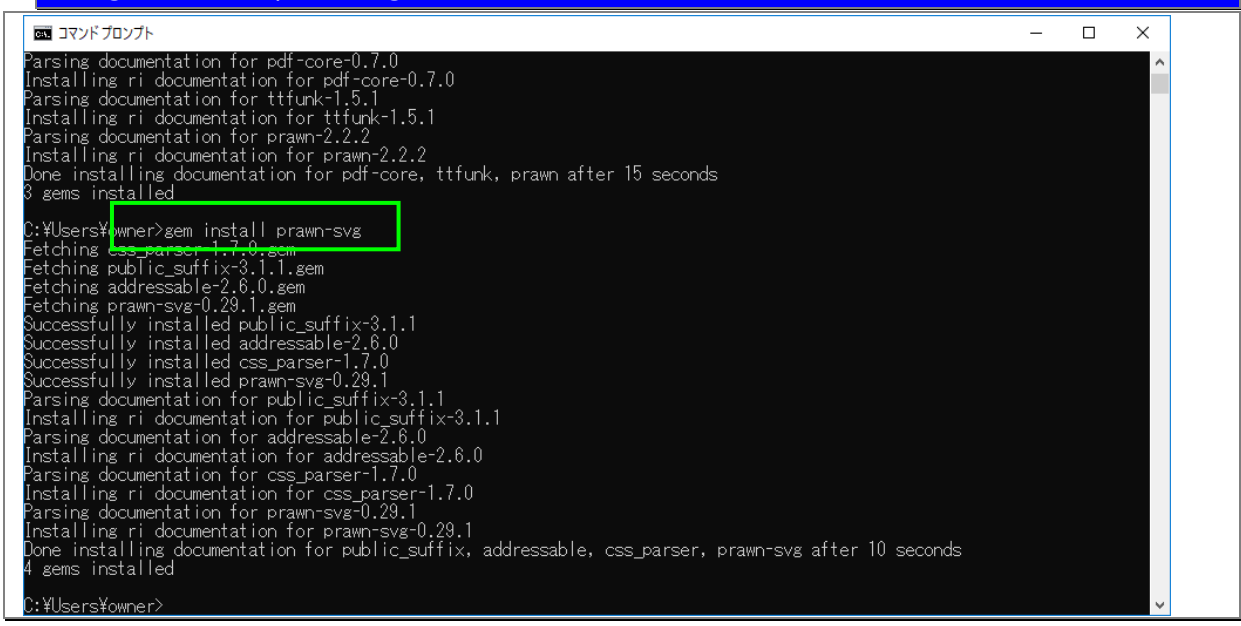

(6)

| 参考資料・Web<br>参考URL;h<br>                                                                                                    | サイト 『日本 PostgreSQL ユ<br>ttps://www.postgresql.jp/                                                                                                    | _一ザ会』<br>                                                                                                    |                                                                                                    |
|----------------------------------------------------------------------------------------------------|----------------------------------------------------------------------------------------------------|----------------------------------------------------------------------------------------------------|----------------------------------------------------------------------------------------------------|
| . PostgreS<br>Postgre                                                                                                    | iQL インストーラのダウン<br>SQL をダウンロードする                                                                                                    | <b>レロード</b>                                                                                                    |                                                                                                    |
| nttps://www.p                                                                                                    | ostgresql.jp/download/ を                                                                                                    | 開いてください。                                                                                                    |                                                                                                    |
| ← → 😤 https://www.g                                                                                                    | oostgresql.jp/download                                                                                                    |                                                                                                    | ー ロ ×<br>ゆえ 総 🧐                                                                                                    |
| ダウンロ−ド   日本PostgreSQI                                                                                                    | × 📑                                                                                                    |                                                                                                    |                                                                                                    |
|                                                                                                    | 日本PostgreSQLユーザ会<br>オーブンソースDBMSの国内普及を応援します                                                                                                    |                                                                                                    |                                                                                                    |
| ホーム ユーザ会                                                                                                    | 支部 分科会・委員会 ダウンロード ドキ                                                                                                    | 1×>+ 1×>+ 1×>+ 1×>+                                                                                                    | לירטנ-                                                                                                    |
| ナビゲーション                                                                                                    | ダウンロード                                                                                                    |                                                                                                    | Portore COL                                                                                                    |
| ユーザ会                                                                                                    |                                                                                                    |                                                                                                    | Conference Japan<br>2018 は終了しまし                                                                                                    |
| 又即<br>分科会・委員会                                                                                                    | PostgreSQLのWindows インストーラ、Linux                                                                                                    | ディストリビューション・パッケー                                                                                                    | た。たくさんのご来<br>場ありがとうござい                                                                                                    |
| ドキュメント                                                                                                    | ジ、ソースアーカイブ等のサイトへのリンク                                                                                                    | 集です。                                                                                                    | 講演資料リンクを順                                                                                                    |
| ニュース カレンダー                                                                                                    | OS URL<br>Windows https://www.postgresgl.org                                                                                                    | g/download/windows/                                                                                                    | 次追加しています。                                                                                                    |
| サイトについて                                                                                                    | Linux (yum) http://yum.postgresql.org/                                                                                                    | /repopackages.php                                                                                                    |                                                                                                    |
|                                                                                                    | Linux (rpm) http://yum.postgresql.org/                                                                                                    | (rpmchart.php                                                                                                    | 新しいニュース                                                                                                    |
| 検索                                                                                                    | MacOSX http://www.postgresql.org                                                                                                    | /download/macosx/                                                                                                    | Postgresの最新事情を<br>アップデート。EDB<br>Postgres Vision Tokyo                                                                                                  |
|                                                                                                    | source http://www.postgresql.org                                                                                                    | /ftp/source/                                                                                                    | 2019開催!<br>2019/06/25 (火) -                                                                                                    |
| Q                                                                                                    | ・ その他各種のダウンロード https://www.po                                                                                                    | stgresql.org/download/                                                                                                    | 13:00<br>11.4, 10.9, 9.6.14,<br>0.5.18, 0.4.22, 111, 1                                                                                                 |
| PostgreSQL: Windows insta                                                                                                    | sostgresqLorg/download/windows/         h × 1         out       Download         Documentation       Community                                                                                                    | → 島 ¢   検索<br>r Developers Support Don                                                                                                    | ー ロ ×<br>ア・ 命 ☆ 隠 (<br>Q                                                                                                    |
| Home Ab                                                                                                    |                                                                                                    |                                                                                                    |                                                                                                    |
| Quick -                                                                                                    | 20th June 2019: <u>PostgreSQL 11.4, 10.9, 9.6.1</u><br>Windows installers                                                                                                    | 4, 9.5.18, 9.4.23, and 12 Beta 2 Relea                                                                                                    | <u>ised</u> !                                                                                                    |
| Quick<br>Links                                                                                                    | 20th June 2019: PostgreSQL 11.4, 10.9, 9.6.14<br>Windows installers<br>Interactive installer by End                                                                                                    | 4, 9.5.18, 9.4.23, and 12 Beta 2 Relea                                                                                                    | ised!                                                                                                    |
| Home Ab<br>Quick<br>Links<br>• Downloads<br>• Binary                                                                                                    | 20th June 2019: PostgreSOL 11.4, 10.9, 9.6.1<br>Windows installers<br>Interactive installer by Enco<br>Download the installer certified by Enterp                                                                                                    | 4, 9.5.18, 9.4.23, and 12 Beta 2 Relea                                                                                                    | versions.                                                                                                    |
| Home Ab<br>Quick<br>Links<br>• Downloads<br>• Binary<br>• Source<br>• Software                                                                                                    | 20th June 2019: PostgreSQL 11.4, 10.9, 9.6.14<br>Windows installers<br>Interactive installer by Enc<br>Download the installer certified by Enterp<br>This installer includes the PostgreSQL serv                                                                                                    | 4, 9.5.18, 9.4.23, and 12 Beta 2 Relea<br>terpriseDB<br>riseDB for all supported PostgreSQL<br>er, pgAdmin; a graphical tool for mar                                                                                                    | versions.                                                                                                    |
| Home Ab<br>Quick<br>Cuick<br>Downloads<br>Binary<br>Source<br>Software<br>Catalogue<br>File<br>Browser                                                                                                    | 20th June 2019: PostgreSQL 11.4, 10.9, 9.6.1<br>Windows installers<br>Interactive installer by Enc<br>Download the installer ertified by Enterp<br>This installer includes the PostgreSQL serv<br>your databases, and StackBuilder; a packa<br>additional PostgreSQL tools and drivers. So<br>replication, geospatial, connectors and oth                                                                                                    | 4, 9.5.18, 9.4.23, and 12 Beta 2 Relea<br>terpriseDB<br>rriseDB for all supported PostgreSQL<br>rer, pgAdmin; a graphical tool for mar<br>ge manager that can be used to dow<br>:ackbuilder includes management, in<br>ier tools.                                                                                                    | versions.<br>haging and developing<br>hload and install<br>tegration, migration,                                                                       |
| Home Ab<br>Participation<br>Participation<br>Participatio | 20th June 2019: PostgreSQL 11.4, 10.9, 9.6.14<br>Windows installers<br>Interactive installer by Enc<br>Download the installer certified by Enterp<br>This installer includes the PostgreSQL serv<br>your databases, and StackBuilder; a packag<br>additional PostgreSQL tools and drivers. So<br>replication, geospatial, connectors and oth<br>This installer can run in graphical or silent                                                                                                    | 4, 9.5.18, 9.4.23, and 12 Beta 2 Relea<br>terpriseDB<br>riseDB for all supported PostgreSQL<br>rer, pgAdmin; a graphical tool for mar<br>ge manager that can be used to dow<br>tackbuilder includes management, in<br>ier tools.<br>install modes.                                                                                                    | versions.<br>haging and developing<br>hload and install<br>tegration, migration,                                                                       |
| Home Ab<br>Provide the second second se                                                                                                    | 20th June 2019: PostgreSQL 11.4, 10.9, 9.6.14<br>Windows installers<br>Interactive installer by Enterp<br>This installer includes the PostgreSQL serv<br>your databases, and StackBuilder; a packa<br>additional PostgreSQL tools and drivers. St<br>replication, geospatial, connectors and oth<br>This installer can run in graphical or silent<br>The installer is designed to be a straightfor<br>Windows.                                                                                                    | 4, 9.5.18, 9.4.23, and 12 Beta 2 Relea<br>terpriseDB<br>rriseDB for all supported PostgreSQL<br>er, pgAdmin; a graphical tool for mar<br>ge manager that can be used to dow<br>tackbuilder includes management, in<br>ier tools.<br>install modes.<br>ward, fast way to get up and running                                                                                          | versions.<br>haging and developing<br>hload and install<br>tegration, migration,<br>; with PostgreSQL on                                               |
| Home Ab<br>Quick<br>Cuick<br>Downloads<br>Binary<br>Source<br>Software<br>Catalogue<br>File<br>Browser                                                                                                    | 20th June 2019: PostgreSOL 11.4, 10.9, 9.6.1<br>Windows installers<br>Interactive installer by Enc<br>Download the installer dertified by Enterp<br>This installer includes the PostgreSQL serv<br>your databases, and StackBuilder; a packa,<br>additional PostgreSQL tools and drivers. St<br>replication, geospatial, connectors and oth<br>This installer can run in graphical or silent<br>The installer is designed to be a straightfor<br>Windows.<br>Advanced users can also download a zip a<br>intended for users who wish to include Por   | 4, 9.5.18, 9.4.23, and 12 Beta 2 Relea<br>terpriseDB<br>priseDB for all supported PostgreSQL<br>rer, pgAdmin; a graphical tool for mar<br>ge manager that can be used to down<br>tackbuilder includes management, in<br>ter tools.<br>install modes.<br>rward, fast way to get up and running<br>rchive of the binaries, without the ins<br>stgreSQL as part of another application | versions.<br>haging and developing<br>hload and install<br>tegration, migration,<br>; with PostgreSQL on<br>staller. This download is<br>on installer. |
| <ul> <li>Home Ab</li> <li>Quick</li> <li>Downloads</li> <li>Binary</li> <li>Source</li> <li>Software</li> <li>Catalogue</li> <li>File</li> <li>Browser</li> </ul>                                                                                                    | 20th June 2019: PostgreSOL 11.4, 10.9, 9.6.14<br>Windows installers<br>Interactive installer by Enterp<br>Ownload the installer ertified by Enterp<br>This installer includes the PostgreSQL serv<br>your databases, and StackBulder; a packa,<br>additional PostgreSQL tools and drivers. St<br>replication, geospatial, connectors and oth<br>This installer can run in graphical or silent<br>The installer is designed to be a straightfor<br>Windows.<br>Advanced users can also download a zip a<br>intended for users who wish to include Post | 4, 9.5.18, 9.4.23, and 12 Beta 2 Relea<br>terpriseDB<br>priseDB for all supported PostgreSQL<br>rer, pgAdmin; a graphical tool for mar<br>ge manager that can be used to down<br>tackbuilder includes management, in<br>ier tools.<br>install modes.<br>rward, fast way to get up and running<br>rchive of the binaries, without the ins<br>stgreSQL as part of another application | versions.<br>haging and developing<br>nload and install<br>tegration, migration,<br>g with PostgreSQL on<br>staller. This download is<br>on installer. |

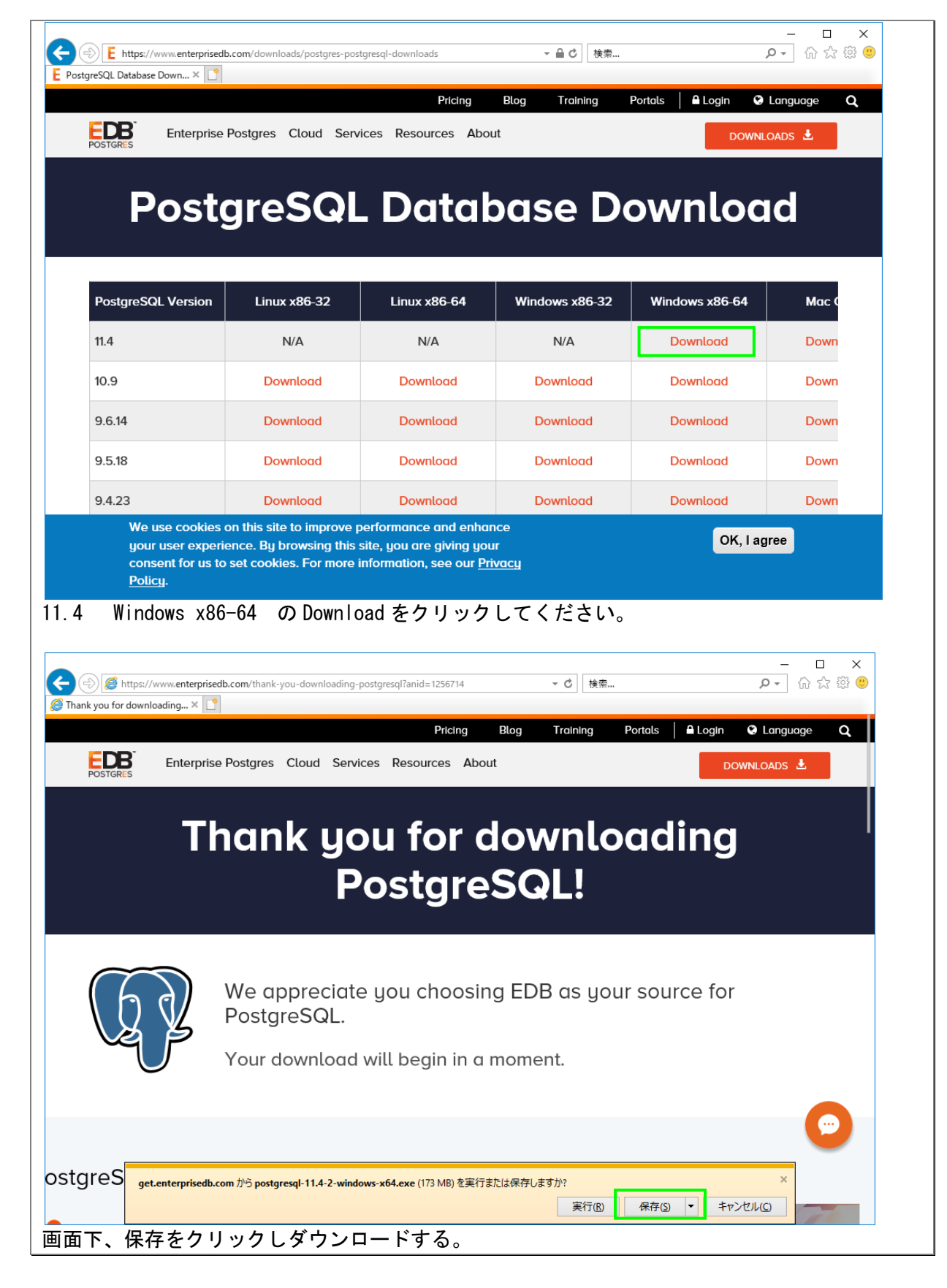

(2)

postgresql-11.4-2-windows-x64 をインストール

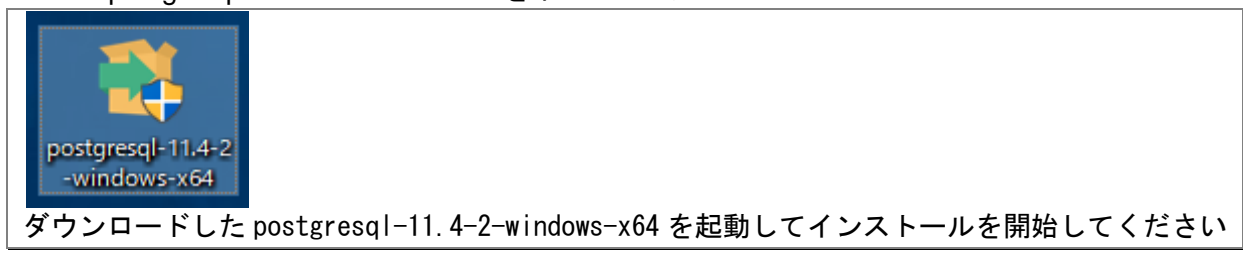

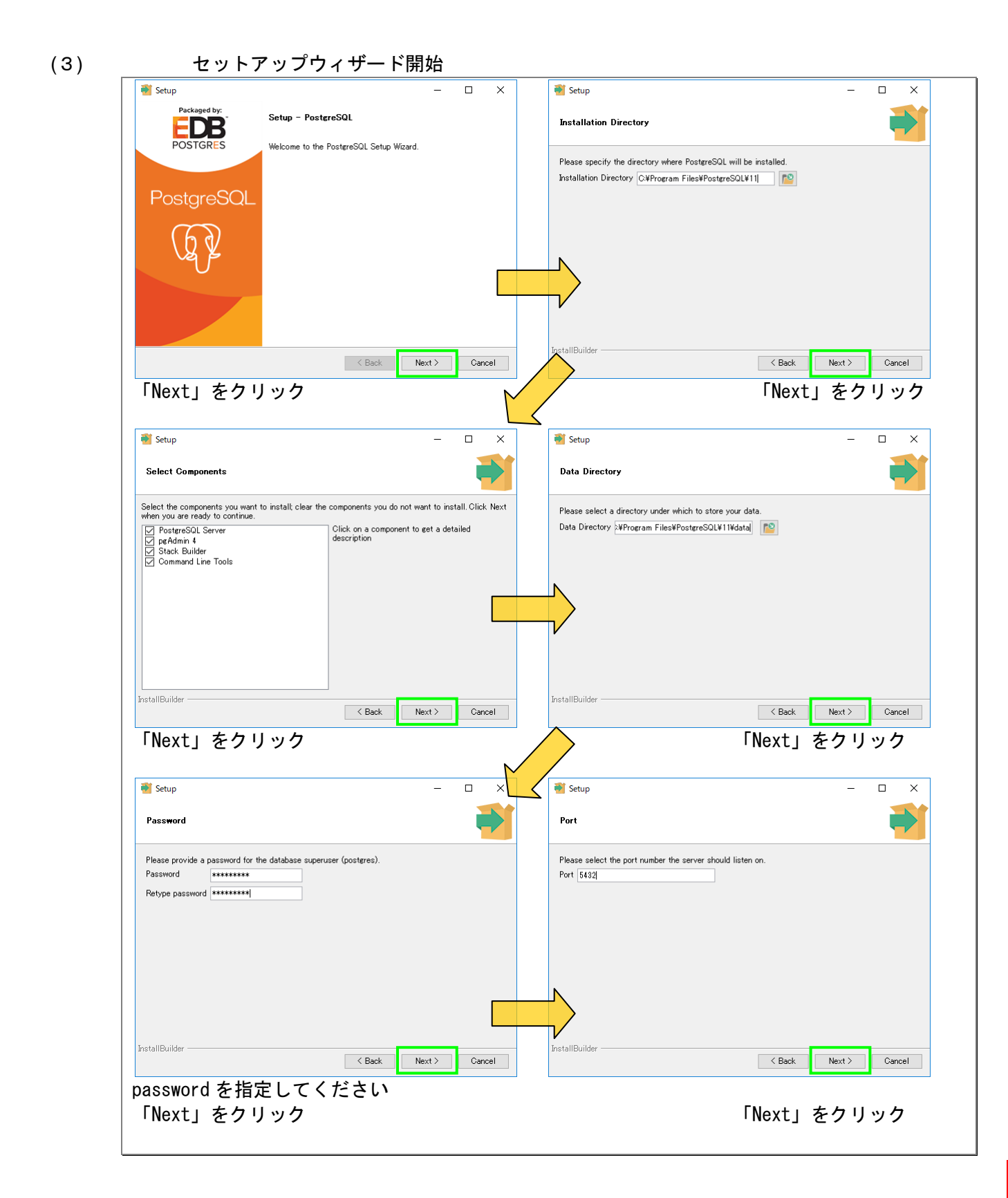

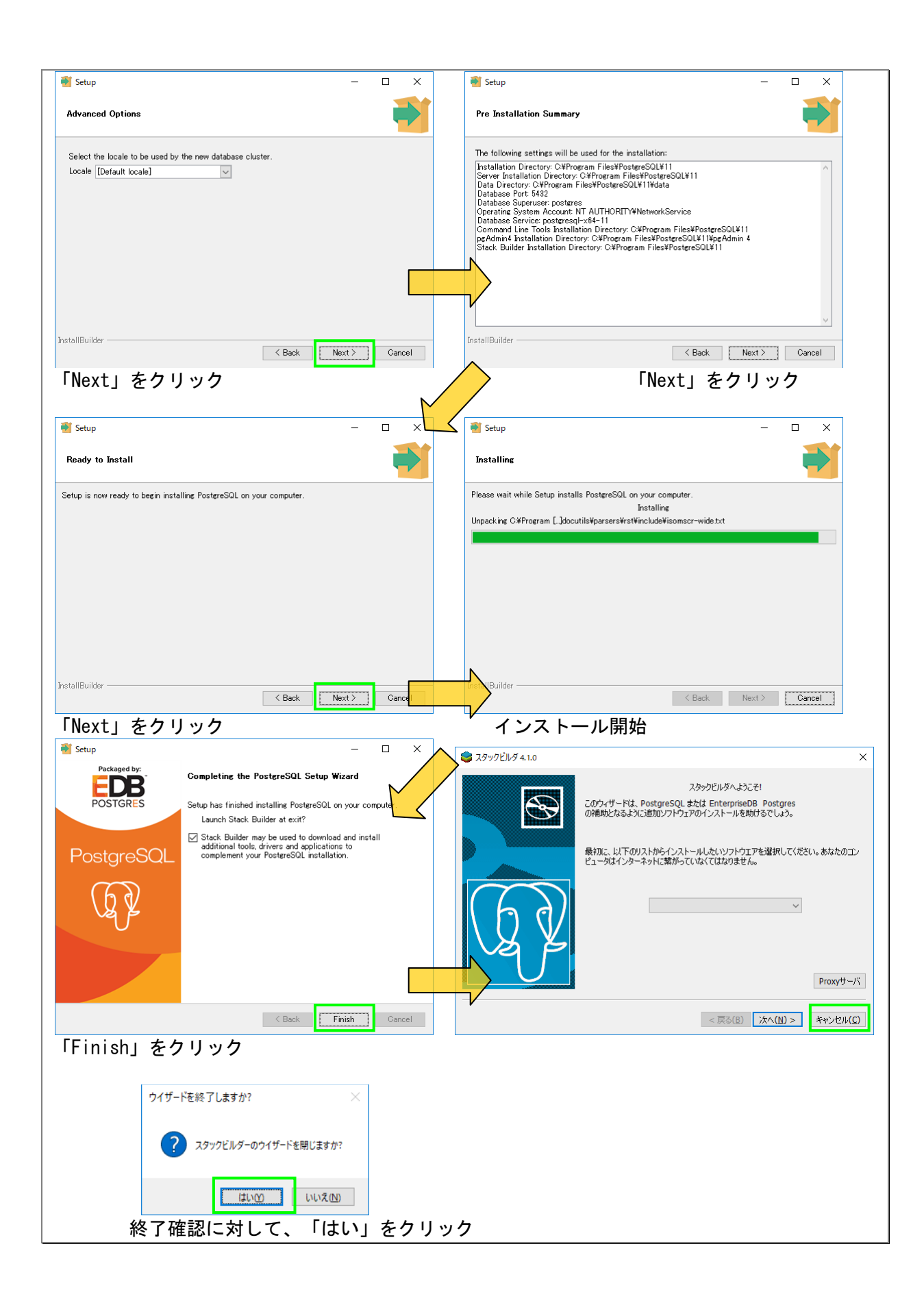

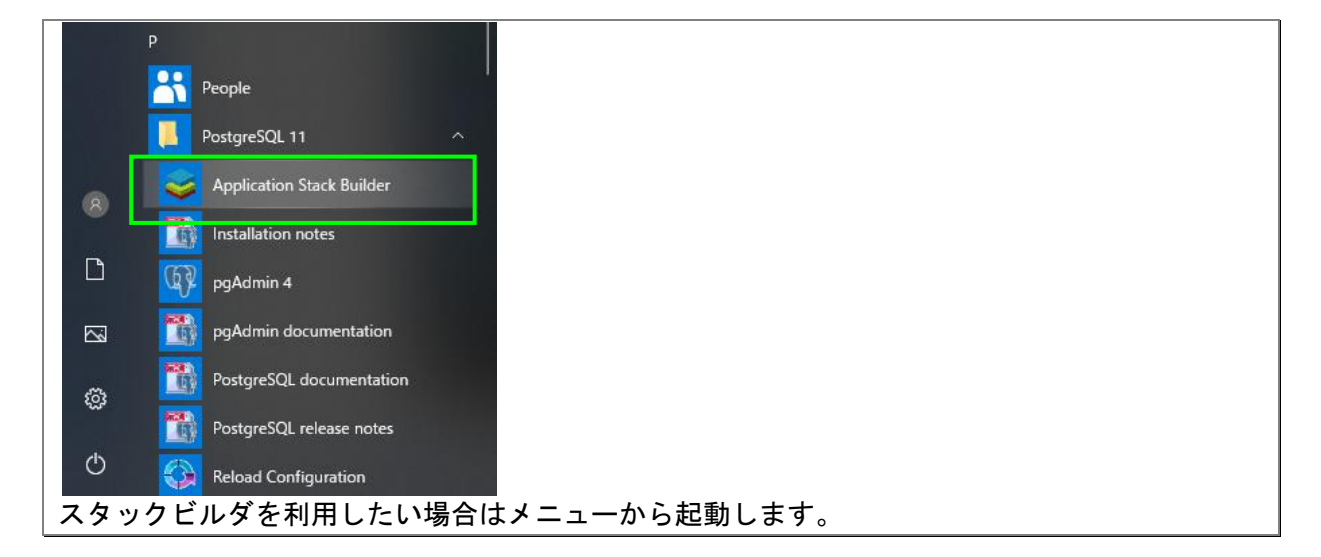

(1)

pgAdmin 4 を起動 р Reople PostgreSQL 11 S Application Stack Builder 8 Installation notes Ľ pgAdmin 4 pgAdmin documenta  $\sim$ PostgreSQL documentation ŝ PostgreSQL release notes Reload Configuration スタートメニュー 「すべてのアプリ」→ 「P」→ 「PostgreSQL 9.5」→ 「pgAdmin 4」で起動します。 🖻 🖅 pgAdmin 4 × + ~ - 0 ×  $\leftarrow$   $\rightarrow$  O m O 127.0.0.1:50857/browser/ □☆ 烽 & ⊮ … File V Object V Tools V Help V Statistics Dependents Browser shboard Dependencies > Servers Set Master Pass Please set a master password for pgAdmin. This will be used to secure and later unlock saved passwords and other credentials. Password •••••• 🗙 Cancel 🗸 OK ? administration interface, an SQL query tool, a procedural code debugger and much more. The tool is designed to answer the needs of developers, DBAs and system administrators alike. Quick Links  $\mathbf{Q}_{a}^{a}$ Add New Serve Getting Started GZ PostgreSQL Documentation 初回起動時に PgAdmin4 のパスワードを設定します。

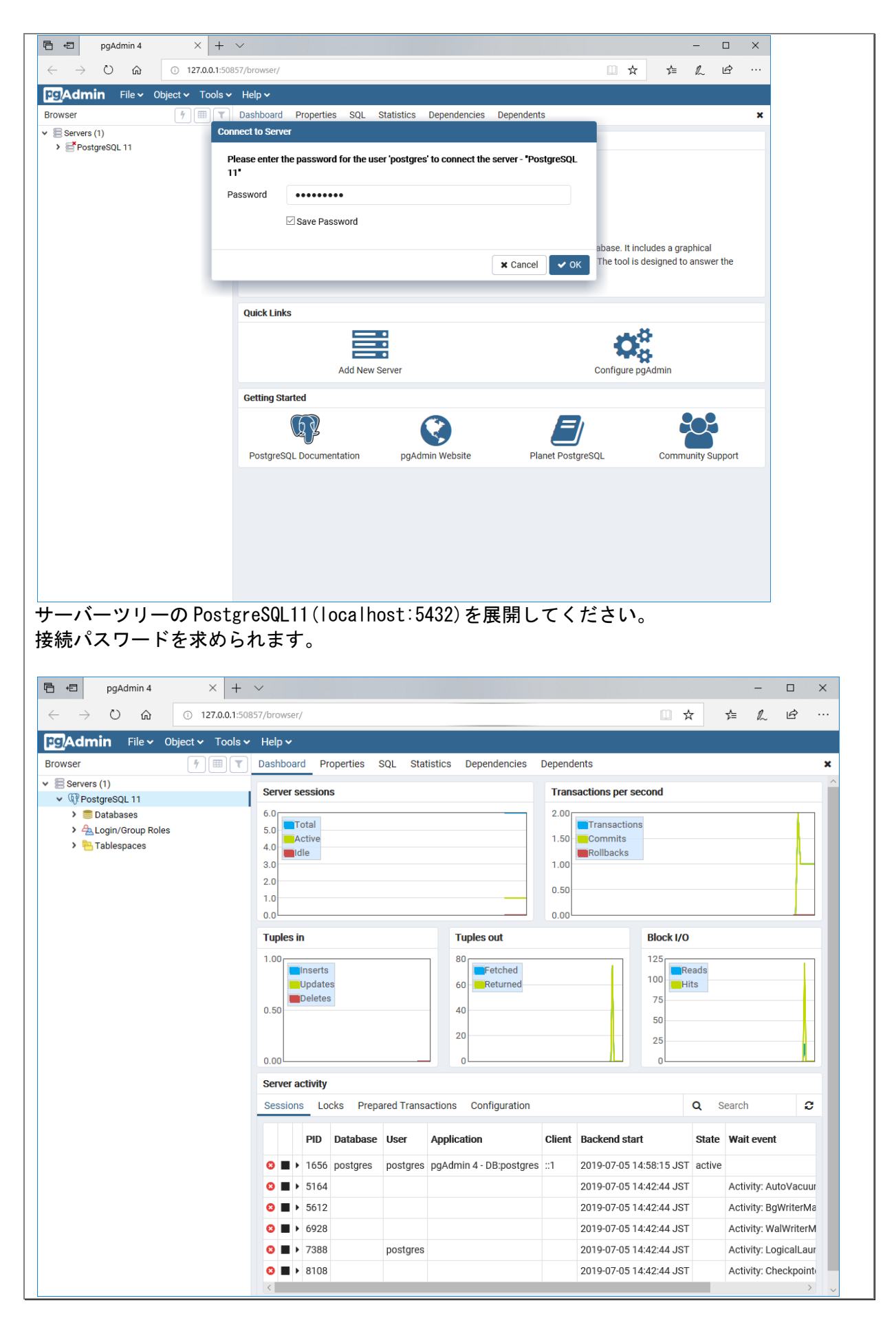

(2) 新しいデータベースの作成

flowershop、rmenuvisualtools3、setubi データベースを作成しリストアします。 Rmenu では、データベース名は半角英数小文字で定義します。

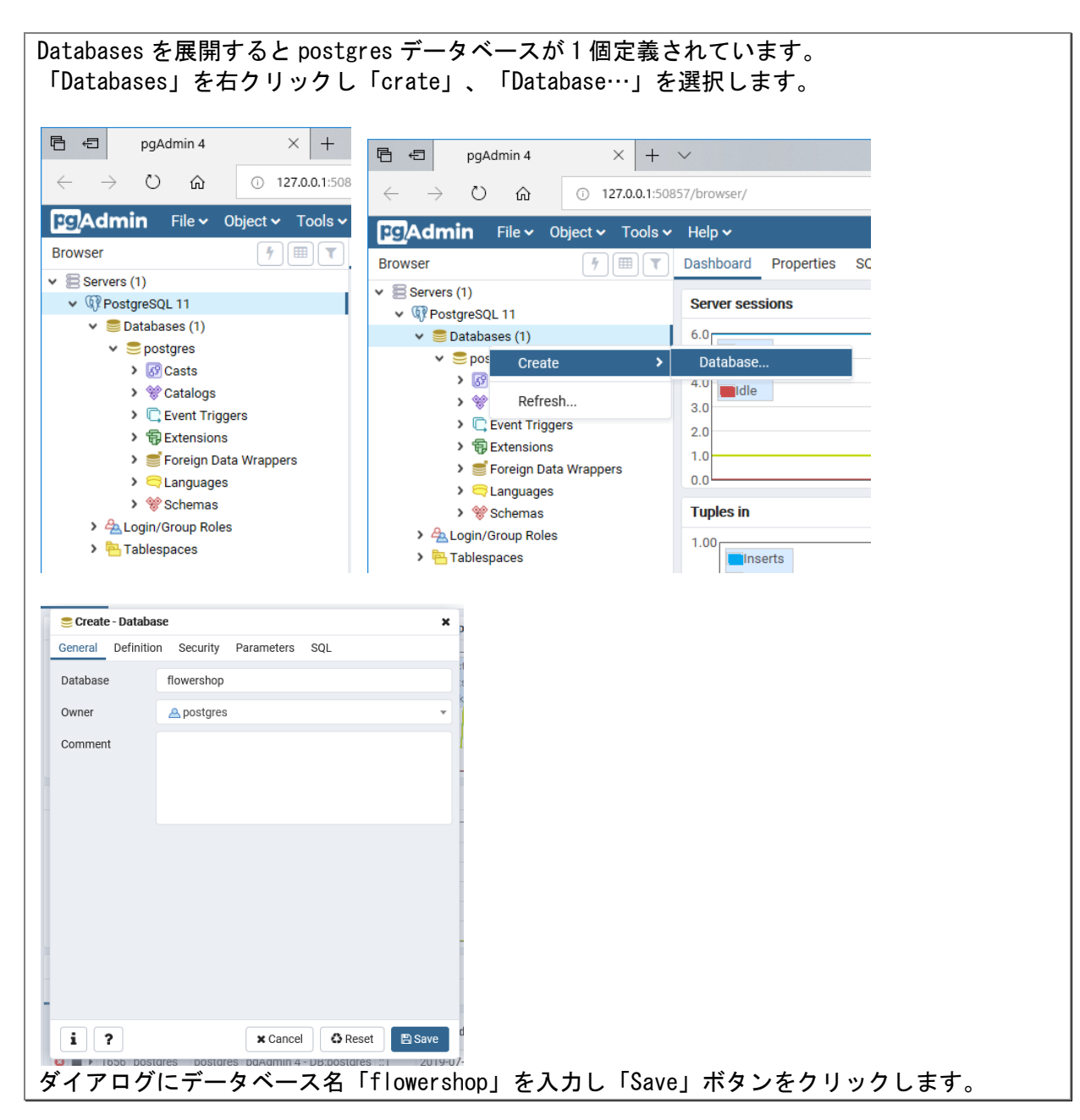

(3)

データベースのリストア

|                         |        |                            |                  | - 0         | ×<br>~ 👔 |  |
|-------------------------|--------|----------------------------|------------------|-------------|----------|--|
| → 👻 🛧 📙 « Rmenu → Appli | cation | > FlowerShop > バックアップ      | ✓ ひ バックアッ        | プの検索        | Q        |  |
| RmenuDemo               | ^      | 名前 ^                       | 更新日時             | 種類          | サイ       |  |
| Rmenu                   |        | flowershop_20190414.backup | 2019/07/05 10:48 | BACKUP ファイル | 2        |  |
| ✓ FlowerShop            |        |                            |                  |             |          |  |
| > DownLoad              |        |                            |                  |             |          |  |
| ERIX                    |        |                            |                  |             |          |  |
| > Html                  |        |                            |                  |             |          |  |
| > Json                  |        |                            |                  |             |          |  |
| > Offemplate            |        |                            |                  |             |          |  |
| > Server                |        |                            |                  |             |          |  |
| > UpLoad                |        |                            |                  |             |          |  |
| > Workshop              |        |                            |                  |             |          |  |
| 📙 バックアップ                |        |                            |                  |             |          |  |
| > RmenuVisualTools3     |        |                            |                  |             |          |  |
| > Setubi                |        |                            |                  |             |          |  |
| Curtam                  | ~      | <                          |                  |             | >        |  |

Rmenu

| Fight and the pgAdmin 4 × +                                                  | $\checkmark$                              |
|------------------------------------------------------------------------------|-------------------------------------------|
| $\leftarrow$ $\rightarrow$ $\circlearrowright$ $\textcircled{o}$ 127.0.0.1:5 | 0857/browser/                             |
| PgAdmin File - Object - Tools                                                | ✓ Help ✓                                  |
| Browser 7 III 🔻                                                              | Dashboard Properties St                   |
| <ul> <li>Servers (1)</li> <li></li></ul>                                     | Database sessions                         |
| 🗸 🥃 Databases (2)                                                            |                                           |
| ✓                                                                            | Create                                    |
| > @ Casts                                                                    |                                           |
| <ul> <li>C Event Triggers</li> </ul>                                         | Refresh                                   |
| > 🛱 Extensions                                                               | Delete/Drop                               |
| 🕨 🥩 Foreign Data Wrappers                                                    | CREATE Script                             |
| > 🤤 Languages                                                                | Disconnect Database                       |
| > % Schemas                                                                  | Maintenance                               |
| > @ Casts                                                                    | Backup                                    |
| > 😵 Catalogs                                                                 | Restore                                   |
| Event Triggers                                                               | Grant Wizard                              |
| > 🛱 Extensions                                                               | Query Tool                                |
| Foreign Data Wrappers                                                        | Properties                                |
| 新しく作成した flower shop デー                                                       | -タベース上で右クリックし、コンテキストメニューの                 |
| 「Restore…」を選択します。                                                            |                                           |
|                                                                              |                                           |
| Restore (Database: flowershop)                                               |                                           |
| General Restore options                                                      |                                           |
| Format Custom or tar                                                         |                                           |
| Filename C:\RmenuDemo\Rme                                                    | nu\Application\FlowerShop\バックアップ\flowerst |
| د Number of jobs                                                             |                                           |
| Role name                                                                    | · ·                                       |
|                                                                              |                                           |
|                                                                              |                                           |
|                                                                              |                                           |
|                                                                              |                                           |
| e                                                                            |                                           |
| i ?                                                                          | Cancel Cancel                             |
| Filename と Role name を指定                                                     | して「Restore」をクリックします。                      |
|                                                                              |                                           |
| 同様に、rmenuvisualtools3、s                                                      | etubi データベースを作成しリストアします。                  |

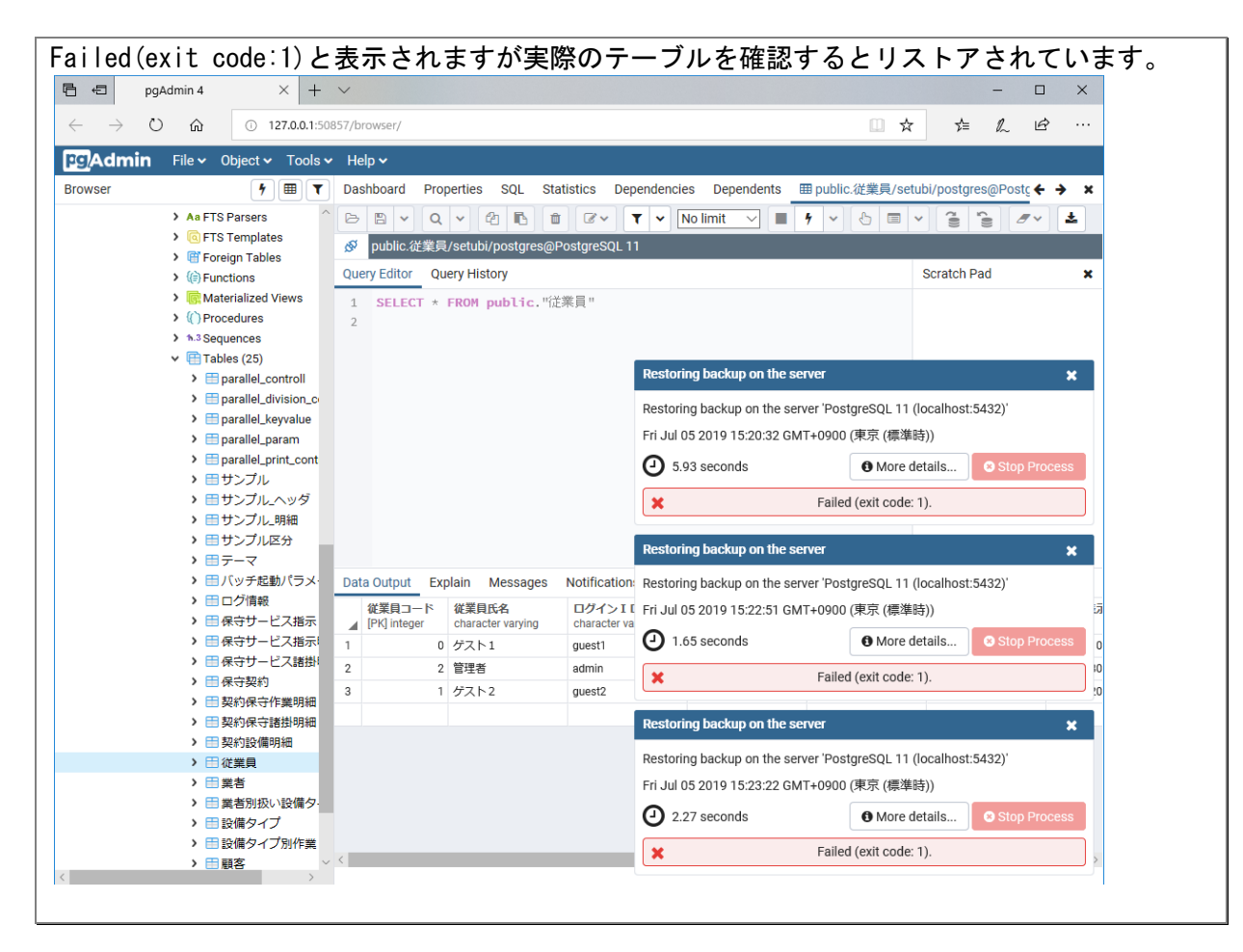

1. RmenuConfig.rb の設定確認

| 🗧 👻 🏠 🚽 🚽 🚽 🔶 🔶 🔶 🔶                                                                                                    | u > System > Server > Libraries > Main                                                                                                    | ✓ <sup>ひ</sup> Mainの検    | <b>索</b>                | • •                   |                                                           |
|----------------------------------------------------------------------------------------------------|----------------------------------------------------------------------------------------------------|--------------------------|-------------------------|-----------------------|-----------------------------------------------------------|
| FRIX                                                                                                    | 2前                                                                                                    | 百新日時                     | 種類                      | + ^                   |                                                           |
| Html                                                                                                    |                                                                                                    | 2011 11 11 11            | 12.78                   |                       |                                                           |
| kan                                                                                                    | CODE39                                                                                                    | 2019/07/05 10:50         | TrueType フォントフ          |                       |                                                           |
| Defferenciete                                                                                                    | ipaexg                                                                                                    | 2019/07/05 10:50         | True Type フォントフ         |                       |                                                           |
| Portemplate                                                                                                    | ipaexm                                                                                                    | 2019/07/05 10:51         | TrueTure 77/17          |                       |                                                           |
| Server                                                                                                    | ipag                                                                                                    | 2019/07/05 10:51         | TrueType 742157         |                       |                                                           |
| UpLoad                                                                                                    | ipam                                                                                                    | 2019/07/05 10:51         | TrueType 7#2157         |                       |                                                           |
|                                                                                                    |                                                                                                    | 2019/07/05 10:51         | TrueType 7+757          |                       |                                                           |
| 🔜 バックアップ                                                                                                    | MainController rb                                                                                                    | 2019/07/05 10:51         | RB 774L                 |                       |                                                           |
| RmenuVisualTools3                                                                                                    | MainModel.rb                                                                                                    | 2019/07/05 10:51         | RB ファイル                 |                       |                                                           |
| Setubi                                                                                                    | MainView.rb                                                                                                    | 2019/07/05 10:51         | RB ファイル                 |                       |                                                           |
| System                                                                                                    | DrintServer.rb                                                                                                    | 2019/07/05 10:51         | REJEAN                  |                       |                                                           |
| Ruby26-x64                                                                                                    | RmenuConfig.rb                                                                                                    | 2019/07/05 10:51         | RB ファイル                 |                       |                                                           |
| Windows                                                                                                    | TupleClient.rb                                                                                                    | 2019/07/05 10:51         | RB ファイル                 |                       |                                                           |
| windows                                                                                                    | TupleClientEnd.rb                                                                                                    | 2019/07/05 10:51         | RB ファイル                 |                       |                                                           |
| Windows10Upgrade                                                                                                    | TupleParallelClient.rb                                                                                                    | 2019/07/05 10:51         | RB ファイル                 |                       |                                                           |
| ユーザー                                                                                                    |                                                                                                    | 2010/07/05 10 51         | 00 7= / 1               | ~                     |                                                           |
| *                                                                                                    |                                                                                                    |                          |                         |                       |                                                           |
| <sup>項目</sup> 1個の項目を選択 7.15KB<br>IConfig.rb をテキス<br>IConfig.rbの75~13<br>enuuser"を、Posage                                                                                                    | トエディタで開いてくた<br>30 行目に、データベース<br>reSQL をインストール時                                                                                                    | ごさい。<br>への接続パ<br>に指定したP  | スワードの<br>内容に修正          | ■=<br>D記述があ<br>してくだる  | ります。<br>さい。                                               |
| 項目 1個の項目を選択 7.15 KB<br>IConfig.rbをテキス<br>IConfig.rbの75~13<br>enuuser"を、Posqgr<br>menuDemo¥Rmenu¥System¥Server¥Librarie                                                                                                    | トエディタで開いてくた<br>30 行目に、データベース<br>reSQL をインストール時<br>es¥Main¥RmenuConfig.rb - 秀丸                                                                                                    | ごさい。<br>への接続パ<br>に指定したP  | スワードの<br>内容に修正          | )記述があ<br>してくださ<br>- □ | ります。<br><u>さい。</u><br>×                                   |
| 項目 1個の項目を選択 7.15 KB<br>IConfig.rbをテキス<br>IConfig.rbの75~13<br>enuuser"を、Posqgr<br>menuDemo¥Rmenu¥System¥Server¥Librarie<br>編集(E)表示(D)検索(S) ウィンドウ(U)                                                                                                    | トエディタで開いてくた<br>30 行目に、データベース<br>reSQL をインストール時<br>es¥Main¥RmenuConfig.rb - 秀丸<br>20 マ7ロ(M) その他(Q)                                                                                                    | ごさい。<br>への接続パ<br>に指定したP  | スワードの<br>内容に修正          | )記述があ<br>してくださ<br>- □ | ります。<br><u>さい。</u><br>ッ <sub>7:1</sub>                    |
| 項目 1個の項目を選択 7.15 KB<br>IConfig. rb をテキス<br>IConfig. rb の 75~13<br>enuuser"を、Posqgr<br>menuDemo¥Rmenu¥System¥Server4Libraria<br>編集(E) 表示(M) 検索(S) クインドク(M)<br>・ (目) マンドン(20)                                                                                                    | トエディタで開いてくた<br>30 行目に、データベース<br>reSQL をインストール時<br>es¥Main¥RmenuConfig.rb - 秀丸<br>y マ70(M) その他(2)                                                                                                    | ごさい。<br>への接続パ<br>に指定したP  | スワードの<br>内容に修正          | )記述があ<br>してくださ<br>_ □ | ります。<br>とい。<br>×<br>97:1                                  |
| 頁目 1個の項目を選択 7.15 KB<br>Config. rb をテキス<br>Config. rb の 75~13<br>nuuser"を、Posqgr<br>nenuDemo¥Rmenu¥System¥Server¥Librarie<br>編集(E) 表示(M) 検索(S) ウインドウ(M)<br>→ M つ (二) > 2 ここ へ<br>Rmenu¥isualTools3 DB 設定↓                                                                                                    | トエディタで開いてくた<br>30 行目に、データベース<br>reSQL をインストール時<br>es¥Main¥RmenuConfig.rb - 秀丸<br>y マ701M その他(2)<br>Q4 Q1 全1 世 இ                                                                                                    | ごさい。<br>くへの接続パ<br>に指定したP | スワードの<br>内容に修正          | ■ ■ □<br>してくださ<br>_ □ | ります。<br><u>さい。</u><br>ッ7: 1<br>・ 100. ≪<br>^              |
| 項目 1個の項目を選択 7.15 KB<br>Config. rb をテキス<br>Config. rb の 75~13<br>enuuser"を、Posqgr<br>menuDemo¥Rmenu¥System¥Server¥Librarie<br>編集(E) 表示(D) 検索(S) ウインドウ(D)<br>→ ゴーン (E) シーン (E)<br>Rmenu¥isualTools3 DB 設定↓<br>bopts = Array.new↓                                                                                                    | トエディタで開いてくた<br>30 行目に、データベース<br>reSQL をインストール時<br>es¥Main¥RmenuConfig.rb - 秀丸<br>y マ701M その他(2)<br>・20 (1) その他(2)                                                                                                    | ごさい。<br>くへの接続パ<br>に指定したP | スワードの<br>内容に修正          | ■ ■ □<br>してくださ<br>_ □ | ります。<br>さい。<br>×<br>97:1                                  |
| 頁目 1個の項目を選択 7.15 KB<br>Config. rb をテキス<br>Config. rb の 75~13<br>nuuser"を、Posqgr<br>nenuDemo¥Rmenu¥System¥Server¥Librarie<br>編集(E) 表示(M) 検索(S) ウインドウ(M)<br>M) マロッズ ここ<br>RmenuVisualTools3 DB 設定↓<br>bopts = Array.new↓<br>bopts = Array.new↓                                                                                                    | トエディタで開いてくた<br>30 行目に、データベース<br>reSQL をインストール時<br>es¥Main¥RmenuConfig.rb - 秀丸<br>9 マ70(M) その他(2)<br>20 マイロ(M) その他(2)                                                                                                    | ごさい。<br>くへの接続パ<br>に指定したP | スワードの<br>内容に修正          | ■ ■ □<br>してくださ<br>_ □ | ります。<br><u> さい。</u><br>97:1                               |
| 頁目 1個の項目を選択 7.15 KB<br>Config. rb をテキス<br>Config. rb の 75~13<br>nuuser"を、Posqgr<br>nenuDemo¥Rmenu¥System¥Server¥Librari<br>編集(E) 表示(M) 検索(S) ウインドウ(M)<br>→ 「「マロンペンペンペンペンペンペンペンペンペンペンペンペンペンペンペンペンペンペンペ                                                                                                    | トエディタで開いてくた<br>30 行目に、データベース<br>reSQL をインストール時<br>es¥Main¥RmenuConfig.rb - 秀丸<br>9 マ7ロ(M) その他(の)<br>マクロ(M) その他(の)<br>・100 100 100                                                                                                    | ごさい。<br>くへの接続パ<br>に指定したP | .スワードの<br>内容に修正         | ⊇<br>してくださ<br>        | ります。<br><u> さい。</u><br>110- ≪<br>110- ≪                   |
| 頁目 1個の項目を選択 7.15 KB<br>Config. rb をテキス<br>Config. rb の 75~13<br>nuuser"を、Posqgr<br>nenuDemo¥Rmenu¥System¥Server¥Librari<br>編集[] 表示() 検索(S) ウィンドウ(V)<br>M マ ○ ※ こ ~<br>RmenuVisualTools3 DB 設定↓<br>bopts0 = Hash.new↓<br>bopts0 = Hash.new↓<br>bopts0[] do_Hostname.]<br>bopts0[] do_Hostname.]<br>bopts0[] do_hostname.]                                                                                                    | トエディタで開いてくた<br>30 行目に、データベース<br>reSQL をインストール時<br>es¥Main¥RmenuConfig.rb - 秀丸<br>9 マクロ(M) その他(の)<br>マクロ(M) その他(の)<br>・ 100                                                                                                    | ごさい。<br>くへの接続パ<br>に指定したP | スワードの<br>内容に修正          | ⊇記述があ<br>してくださ<br>- □ | ります。<br><u> さい。</u><br>×<br>97:1                          |
| 頁目 1個の項目を選択 7.15 KB<br>Config. rb をテキス<br>Config. rb の 75~13<br>nuuser"を、Posqgr<br>nenuDemo¥Rmenu¥System¥Server¥Librarie<br>編集(E) 表示(M) 検索(S) ウインドウ(M)<br>MenuVisualTools3 DB 設定↓<br>bopts0['do dodriver']<br>bopts0['do dodriver']                                                                                                    | トエディタで開いてくた<br>30 行目に、データベース<br>reSQL をインストール時<br>es¥Main¥RmenuConfig.rb - 秀丸<br>9 マクロ(M) その後(2)<br>・ 20 ・・・・・・・・・・・・・・・・・・・・・・・・・・・・・・・・・・                                                                                                    | ごさい。<br>くへの接続パ<br>に指定した₽ |                         | ○記述があ<br>してくださ<br>- □ | ります。<br><u> とい。</u><br>110. ≪<br>110. ≪                   |
|                                                                                                    | トエディタで開いてくた<br>30 行目に、データベース<br>reSQL をインストール時<br>es¥Main¥RmenuConfig.rb - 秀丸<br>9 マ70(M) その他(2)<br>・20・・・・・・・・・・・・・・・・・・・・・・・・・・・・・・・・・・                                                                                                    | ごさい。<br>くへの接続パ<br>に指定したP | スワードの<br>内容に修正          | ○記述があ<br>してくださ<br>- □ | ります。<br><u> さい。</u><br>×<br>97:1                          |
|                                                                                                    | トエディタで開いてくた<br>30 行目に、データベース<br>reSQL をインストール時<br>es¥Main¥RmenuConfig.rb - 秀丸<br>9 マ70(M) その他(Q)<br>・ マクロ(M) その他(Q)<br>・ でPostgreSQL ~↓<br>- ~~~~~~~~~~~~~~~~~~~~~~~~~~~~~~~~~~                                                                                                    | ごさい。<br>くへの接続パ<br>に指定したP |                         | ○記述があ<br>してくださ<br>- □ | ります。<br><u> とい。</u><br>※<br>97:1<br>・. 100. <u>※</u>      |
|                                                                                                    | トエディタで開いてくた<br>30 行目に、データベース<br>reSQL をインストール時<br>es¥Main¥RmenuConfig.rb - 秀丸<br>9 マクロ(M) その他(D)<br>・ マクロ(M) その他(D)<br>・ マクロ(M) その他(D)<br>・ ************************************                                                                                                    | ごさい。<br>くへの接続パ<br>に指定したP | スワードの<br>内容に修正<br>- № № | ⊇<br>してくださ<br>_ □     | ります。<br>とい。<br>×<br>97:1<br>・100. ≪                       |
| ■目 1個の項目を選択 7.15 KB<br>Config. rb をテキス<br>Config. rb の 75~13<br>nuuser"を、Posqgr<br>tenuDemo¥Rmenu¥System¥Server¥Libraria<br>編集() 表示() 検索(S) 9.12/50(U<br>● ● ● ● ● ● ● ● ● ● ● ● ● ● ● ● ● ● ●                                                                                                     | トエディタで開いてくた<br>30 行目に、データベース<br>reSQL をインストール時<br>esWMain¥RmenuConfig.rb - 秀丸<br>9 マクロ(M) その他(D)<br>マクロ(M) その他(D)<br>= "PostgreSQL"↓<br>= "127.0.0.1"↓<br>= 5432↓<br>= "menuVisual tools3"↓<br>= "menuVisual tools3"↓<br>= "menuVisual tools3"↓<br>= "false↓<br>= false↓<br>= dbopts0↓  | ごさい。<br>くへの接続パ<br>に指定したP |                         | ○記述があ<br>してくださ<br>- □ | ります。<br><u> さい。</u><br>97:1<br>100- <u> ()</u>            |
| ■目 1個の項目を選択 7.15 KB<br>Config. rb をテキス<br>Config. rb の 75~13<br>nuuser"を、Posqgr<br>tenuDemo¥Rmenu¥System¥Servet¥Libraria<br>編集(E) 表示(Y) 検索(S) ウインドウ(Y)<br>● ● ● ● ● ● ● ● ● ● ● ● ● ● ● ● ● ● ●                                                                                                     | トエディタで開いてくた<br>30 行目に、データベース<br>reSQL をインストール時<br>esWMain¥RmenuConfig.rb - 秀丸<br>9 マクロ(M) その他(O)<br>マクロ(M) その他(O)<br>マクロ(M) その他(O)<br>= "PostsreSQL"↓<br>= "127.0.0.1"↓<br>= 5432↓<br>= "menuvisualtools3"↓<br>= "menuvisualtools3"↓<br>= "false↓<br>= false↓<br>= dbopts0↓             | ごさい。<br>への接続パ<br>に指定した₽  | スワードの<br>内容に修正<br>-∞∞   | ○記述があ<br>してくださ<br>- □ | ります。<br><u> さい。</u><br>97:1<br><sup>100.</sup> <u> ()</u> |
|                                                                                                    | トエディタで開いてくた<br>30 行目に、データベース<br>eSQL をインストール時<br>esWMain¥RmenuConfig.rb - 秀丸<br>9 マ70(M) その他(の)<br>マイロ(M) その他(の)<br>= "PostgreSQL"↓<br>= "127.0.0.1"↓<br>= 5432↓<br>= "menuVisual tools3"↓<br>= "menuVisual tools3"↓<br>= "false↓<br>= doopts0↓                                         | ごさい。<br>くへの接続パ<br>に指定したP | スワードの<br>内容に修正          | ○記述があ<br>してくださ<br>- □ | ります。<br><u> ×</u><br>97:1<br>100. <u> ()</u><br>^         |
| fl 1個の項目を選択 7.15 KB     Config. rb をテキス     Config. rb の 75~13     nuuser を、Posqgr     nenuDemo¥Rmenu¥System¥Server¥Librari     環集(E) 表示(M) 検索(S) ウインドウ(M)     M マ (A) ペ (A) ペ (A) (A) (A) (A) (A) (A) (A) (A) (A) (A)                                                                                                    | トエディタで開いてくた<br>30 行目に、データベース<br>eSQL をインストール時<br>esWain¥RmenuConfig.rb - 秀丸<br>9 マ70(M) その他(2)<br>マイロ(M) その他(2)<br>マイロ(M) その他(2)<br>マイロ(M) その他(2)<br>(100-00-00-00-00-00-00-00-00-00-00-00-00-                                                                                          | ごさい。<br>くへの接続パ<br>に指定した₽ | スワードの<br>内容に修正          | ⊇<br>してくださ<br>_ □     | ります。<br>×<br>97:1                                         |
|                                                                                                    | トエディタで開いてくた<br>30 行目に、データベース<br><b>reSQL をインストール時</b><br>estMaintRmenuConfig.rb - 秀丸<br>9 マ70(M) その他(の)<br>マクロ(M) その他(の)<br>マクロ(M) その他(の)<br>マクロ(M) その他(の)<br>= "PostgreSQL"↓<br>= "T27.0.0.1"↓<br>= false↓<br>= dbopts0↓<br>= "PostgreSQL"↓<br>= "T27.0.0.1"↓                          | ごさい。<br>くへの接続パ<br>に指定した₽ | 大フードの<br>内容に修正          | ⊇<br>してくださ<br>_ □     | ります。<br>×<br>97:1                                         |
|                                                                                                    | トエディタで開いてくた<br>30 行目に、データベース<br>reSQL をインストール時<br>esWMain¥RmenuConfig.rb - 秀丸<br>9 マ70(M) その他(の)<br>マクロ(M) その他(の)<br>マクロ(M) その他(の)<br>= "PostgreSQL"↓<br>= "127.0.0.1"↓<br>= false↓<br>= dbopts0↓<br>= "PostgreSQL"↓<br>= "TostgreSQL"↓<br>= "127.0.0.1"↓<br>= false↓<br>= dbopts0↓     | ごさい。<br>くへの接続パ<br>に指定したP | 内容に修正<br>.∞∞            | ⊇<br>してくださ<br>_ □     | ります。<br><u> ×</u><br>97:1<br>・ 100. ≪<br>^                |
| fl 1個の項目を選択 7.15 KB     Config.rbをテキス     Config.rbの75~13     nuuser"を、Posqgr nenuDemo¥Rmenu¥System¥Server¥Librarie     編集(E) 表示(M) 検索(S) 9/2/15/M     fl マ ○ ※ ** ~     bopts = Array.new↓     bopts0['db_hostname']     bopts0['db_hostname']     bopts1['db_hostname']     bopts1['db_hostname'] | トエディタで開いてくた<br>30 行目に、データベース<br>ceSQL をインストール時<br>esWMain¥RmenuConfig.rb - 秀丸<br>9 マ70(M) その他(の)<br>マイロ(M) その他(の)<br>マイロ(M) その他(の)<br>() マクロ(M) その他(の)<br>= "PostgreSQL"↓<br>= "127.0.0.1"↓<br>= false↓<br>= dbopts0↓<br>= "PostgreSQL"↓<br>= "TostgreSQL"↓<br>= stubi"↓<br>= "setubi"↓ | ごさい。<br>くへの接続パ<br>に指定したP | 内容に修正<br>               | ⊇<br>してくださ<br>        | ります。<br><u> くい。</u><br>97:1<br>・・ 1 <sup>100、</sup> ≪     |

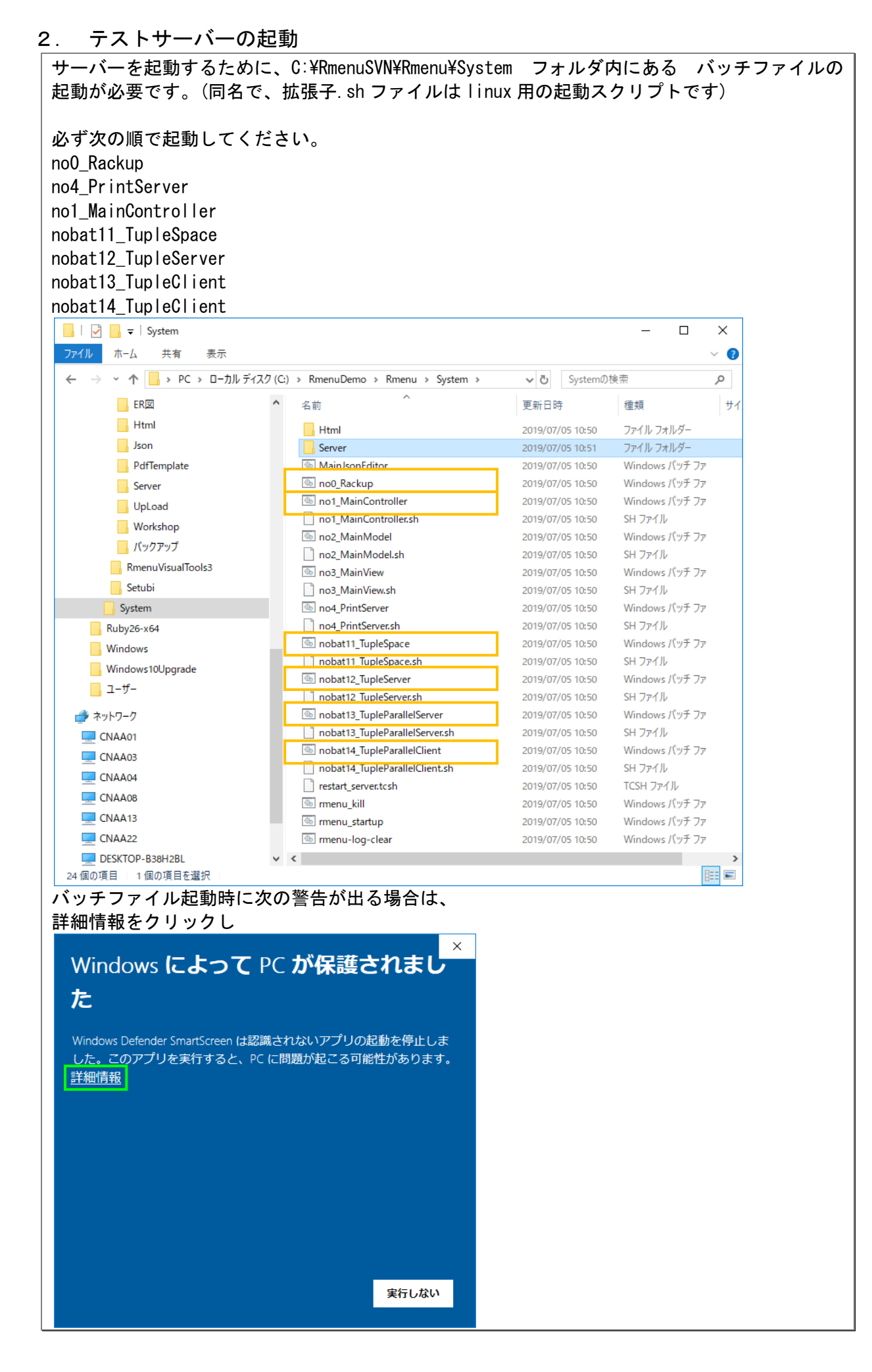

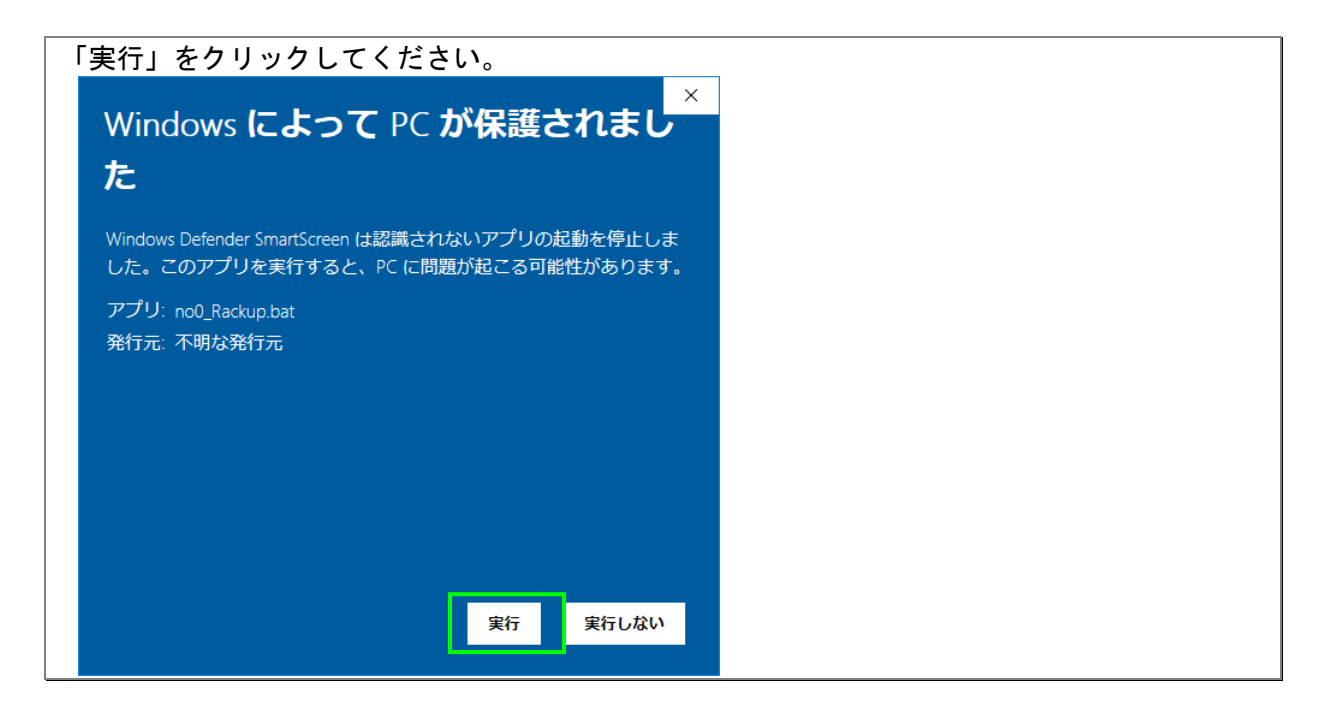

(1)

#### no0\_Rackup の起動

| C:¥WINDOWS¥system32¥cmd.exe                                                                                                    | - | × |  |
|----------------------------------------------------------------------------------------------------|---|---|--|
| C:¥RmenuDemo¥Rmenu¥System>rem Rmenuファルダーに移動する                                                                                                    |   | î |  |
| C:¥RmenuDemo¥Rmenu¥System>cd/                                                                                                    |   |   |  |
| C:¥RmenuDemo¥Rmenu>rem Rackを起動する                                                                                                    |   |   |  |
| C:¥RmenuDemo¥Rmenu>rackup<br>[2019-07-05 15:38:21] INFO WEBrick 1.4.2<br>[2019-07-05 15:38:21] INFO ruby 2.6.3 (2019-04-16) [x64-mingw32]<br>[2019-07-05 15:38:21] INFO WEBrick::HTTPServer#start: pid=7816 port=9292<br>- |   |   |  |

(2)

## no4\_PrintServer の起動

# ■ C:¥WINDOWS¥system32¥cmd.exe ー ロ × C:¥RmenuDemo¥Rmenu¥System>rem コントローラファルダーに移動する C:¥RmenuDemo¥Rmenu¥System>cd .../System/Server/Libraries/Main/ C:¥RmenuDemo¥Rmenu¥System¥Server¥Libraries¥Main>rem ブリントサーバを起動する C:¥RmenuDemo¥Rmenu¥System¥Server¥Libraries¥Main>ruby PrintServer.rb druby://localhost:12347 PrintServer ready

(3)

### no1\_MainControllerの起動

■ C\*WWNDOWS¥system32¥cmd.exe – ロ × C:¥RmenuDemo¥Rmenu¥System>rem コントローラファルダーに移動する C:¥RmenuDemo¥Rmenu¥System>cd ../System/Server/Libraries/Main/ C:¥RmenuDemo¥Rmenu¥System¥Server¥Libraries¥Main>rem メインコントローラを起動する C:¥RmenuDemo¥Rmenu¥System¥Server¥Libraries¥Main>ruby MainController.rb druby://localhost:12345 MainController ready

×

X

×

×

### nobat11\_TupleSpaceの起動

C:¥WINDOWS¥system32¥cmd.exe

:¥RmenuDemo¥Rmenu¥System>rem タブルスペースファルダーに移動する :¥RmenuDemo¥Rmenu¥System>cd ../System/Server/Libraries/Main/

C:¥RmenuDemo¥Rmenu¥System¥Server¥Libraries¥Main>rem タブルスペースを起動する

:¥RmenuDemo¥Rmenu¥System¥Server¥Libraries¥Main>ruby TupleSpace.rb RI:druby://localhost:12349 TapleSpace ready

(5)

## nobat12\_TupleServerの起動

C:¥WINDOWS¥system32¥cmd.exe

:¥RmenuDemo¥Rmenu¥System>rem タブルサーバファルダーに移動する

:¥RmenuDemo¥Rmenu¥System>cd .../System/Server/Libraries/Main/

::¥RmenuDemo¥Rmenu¥System¥Server¥Libraries¥Main>rem タブルサーバを起動する

:¥RmenuDemo¥Rmenu¥System¥Server¥Libraries¥Main>ruby TupleServer.rb apleServer ready

(6)

## nobat13\_TupleParallelServerの起動

#### C:¥WINDOWS¥system32¥cmd.exe

:¥RmenuDemo¥Rmenu¥System>rem タブルバラレルサーバファルダーに移動する

C:¥RmenuDemo¥Rmenu¥System>cd ../System/Server/Libraries/Main/

::¥RmenuDemo¥Rmenu¥System¥Server¥Libraries¥Main>rem タブルバラレルサーバを起動する

:¥RmenuDemo¥Rmenu¥System¥Server¥Libraries¥Main>ruby TupleParallelServer.rb ruby://localhost:12348 upleParallelServer ready

(7)

### nobat14\_TupleParallelClientの起動

C:¥WINDOWS¥system32¥cmd.exe

:¥RmenuDemo¥Rmenu¥System>rem タブルバラレルクライアントファルダーに移動する

:¥RmenuDemo¥Rmenu¥System>cd ../System/Server/Libraries/Main/

::¥RmenuDemo¥Rmenu¥System¥Server¥Libraries¥Main>rem タブルバラレルクライアントを起動する

::¥RmenuDemo¥Rmenu¥System¥Server¥Libraries¥Main>ruby TupleParallelClient.rb upleParallelClient ready

| 3. FlowerShop アフ | 「リケーションを開く |
|------------------|------------|
|------------------|------------|

ブラウザで次の URL を開きます。推奨するブラウザは FireFox です。 http://127.0.0.1:9292/Application/FlowerShop/Html/Apps/Login/index.html

(1)

ログインページ

| フレール・メモワール ログイン                                                     | × +                                                                                                    |                                                             |                                |                 |                     |        |
|---------------------------------------------------------------------|----------------------------------------------------------------------------------------------------|-------------------------------------------------------------|--------------------------------|-----------------|---------------------|--------|
| +)→ ୯ ₪                                                             | i 127.0.0.1:9292/Application/Flower                                                                            | Shop/Html/Apps/Login/index.                                 | html                           | ⊡ ☆             | III\ 🗈              | © ≡    |
| Rmenu                                                               | フレール・メモワール ロ                                                                                                   | グイン クリア:Esc                                                 | ログイン:F1                        |                 |                     | ^      |
| Business Application                                                |                                                                                                    |                                                             |                                | _               |                     |        |
|                                                                     |                                                                                                    |                                                             |                                |                 |                     |        |
|                                                                     |                                                                                                    |                                                             |                                |                 |                     |        |
|                                                                     | ログイン I D                                                                                                    | 必須入力                                                        |                                |                 |                     |        |
|                                                                     | パスワード                                                                                                    | 必須入力                                                        |                                |                 |                     |        |
|                                                                     |                                                                                                    |                                                             |                                |                 |                     |        |
|                                                                     |                                                                                                    |                                                             |                                |                 |                     |        |
|                                                                     |                                                                                                    |                                                             |                                |                 |                     |        |
|                                                                     |                                                                                                    |                                                             |                                |                 |                     |        |
|                                                                     |                                                                                                    |                                                             |                                |                 |                     |        |
|                                                                     |                                                                                                    |                                                             |                                |                 |                     |        |
|                                                                     |                                                                                                    |                                                             |                                |                 |                     |        |
|                                                                     |                                                                                                    |                                                             |                                |                 |                     |        |
| : guest, PW : g<br>דע-איגדי-א בעירי                                 | uest を入力して「<br>× +                                                                                             | ログイン : F1」                                                  | をクリッ                           | ックしてくだ          | さい。<br>- □          | ×      |
| : guest、PW : g<br>フレ-ル・メモワ-ル ログイン<br>- → で û                        | uest を入力して「<br>× +<br>① 127.0.0.1:9292/RmenuRack/RmenuHtu<br>フレール・メモワール ログ                                     | <b>ログイン</b> :F1」<br><sup>mLrb</sup><br>ブイン クリア:Esc          | をクリッ<br>ログイン: F1               | ックしてくだ<br>… ♡ ☆ | さい。<br>: :<br>M ① @ | ×      |
| : guest、PW : g<br>フレール・メモワール ロクイン<br>- → で û                        | uest を入力して「<br>× +<br>① 127.0.0.1:9292/RmenuRack/RmenuHtu<br>フレール・メモワール ログ                                     | <b>ログイン</b> :F1」<br><sup>ml.rb</sup><br>ブイン <u>クリア</u> :Esc | をクリッ<br>ログイン: F1               | ックしてくだ<br>… ♡ ☆ | さい。<br>: :          | ×      |
| :guest、PW:g<br>フレール・メモウーレ ログイン<br>-) -> で ゆ<br>Reiness Application  | uest を入力して「<br>× +<br>① 127.0.0.1:9292/RmenuRack/RmenuHtu<br>フレール・メモワール ログ                                     | ロ <b>グイン</b> :F1」<br>mLrb<br>ブイン クリア:Esc                    | をクリッ<br>ログイン: F1               | ックしてくだ<br>… ♡ ☆ | さい。<br>- ロ :        | ×<br>= |
| : guest、PW : g<br>フレール・メモワール ロクイン<br>- → C û<br>Euserea Application | uest を入力して「<br>× +<br>③ 127.0.0.1:9292/RmenuRack/RmenuHtu<br>フレール・メモワール ログ                                     | <b>ログイン</b> :F1」<br>mLrb<br>ブイン <u>クリア:Esc</u><br>guest     | をクリッ<br>ログイン: F1               | ックしてくだ<br>… ♡ ☆ | さい。                 | X      |
| : guest、PW : g<br>フレール・メモワール ロタイン<br>→ ℃ û                          | uest を入力して「<br>× +<br>① 127.0.0.1-9292/RmenuRack/RmenuHt<br>フレール・メモワール ログ<br>ログイン I D (<br>パスワー ヾ (            | <b>ロ グイン</b> :F1」<br>mLrb<br>ブイン クリア:Esc                    | をクリッ<br><sup>ログイン: F1</sup>    | ックしてくだ<br>… ♡ ☆ | さい。                 | ×      |
| : guest、PW : g<br>フレール・メモワール ログイン<br>- → C û<br>Euserea Application | uest を入力して「<br>× +<br>① 127.0.0.1:9292/RmenuRack/RmenuHtu<br>フレール・メモワール ログ<br>ログインIP<br>パスワー ヾ 〔               | <b>ログイン</b> :F1」<br>mLrb<br>ブイン クリア:Esc                     | をクリッ<br><sup>ログイン: F1</sup>    | ックしてくだ<br>… ♡ ☆ | さい。                 | ×      |
| ): guest、PW : g<br>フレール・メモワール ログイン<br>→                             | uest を入力して「<br>× +<br>① 127.0.0.1-9292/RmenuRack/RmenuHt<br>フレール・メモワール ログ<br>ログイン I D (<br>パスワー < (            | 「 <b>ログイン</b> :F1」<br>mLrb<br>ブイン クリア:Esc                   | をクリッ<br><sup>ログイン: F1</sup>    | ックしてくだ<br>… ♡ ☆ | さい。                 | ×      |
| ): guest、PW : g<br>フレール・メモワール ログイン<br>→                             | uest を入力して「<br>× +<br>① 127.0.0.1-9292/RmenuRack/RmenuHtu<br>フレール・メモワール ログ<br>ログイン I P<br>パスワー <sup>c</sup>    | <b>ログイン</b> :F1」<br>mLrb<br>ブイン クリア:Esc                     | をクリッ<br>ログイン: F1               | ックしてくだ<br>… ♡ ☆ | さい。<br>: :<br>M ① ③ | ×      |
| ): guest、PW : g<br>フレール・メモワール ログイン<br>→                             | uest を入力して「<br>× +<br>① 127.0.0.1:9292/RmenuRack/RmenuHt<br>フレール・メモワール ログ<br>ログイン I D<br>パスワー <                | 「 <b>ログイン</b> :F1」<br>mLrb<br>ブイン クリア:Esc<br>guest          | をクリッ<br><sup>10/7&gt;:F1</sup> | ックしてくだ<br>… ♡ ☆ | さい。                 | ×      |
| : guest, PW : g<br>フレール・メモワール ログイン<br>→ ℃ û<br>Exerces Appleaten    | uest を入力して「<br>× +<br>① 127.0.0.1:9292/RmenuRack/RmenuHtu<br>フレール・メモワール ログ<br>ログインI D<br>パスワー <                | ログイン:F1」<br>ml.rb<br>ブイン クリア:Esc<br>guest                   | をクリ:<br>ログイン: F1               | ックしてくだ<br>… ♡ ☆ | さい。<br>             | ×      |
| ):guest、PW:g<br>フレール・メモワール ログイン<br>→                                | uest を入力して「<br>× +<br>① 127.0.0.1:9292/RmenuRack/RmenuHtu<br>フレール・メモワール ログ<br>ログインI D<br>パスワー <                | 「 <b>ログイン</b> :F1」<br>mLrb<br>ブイン クリア:Esc<br>guest          | をクリッ<br><sup>ログイン: F1</sup>    | ックしてくだ<br>… ♡ ☆ | さい。<br>             | ×      |
| ):guest、PW:g<br>フレール・メモワール ログイン<br>ー ー C 企<br>Barness Application   | uest を入力して「<br>× +<br>① 127.0.0.1-9292/RmenuRack/RmenuHts<br>フレール・メモワール ログ<br>ログインI D (<br>パスワー <sup>く</sup> ( | ロ グイン : F1」<br>ml.rb<br>ブイン クリア : Esc                       | をクリ:<br><sup>ログイン: F1</sup>    | ックしてくだ<br>… ♡☆  |                     | ×      |
| ): guest、PW : g<br>フレール・メモワール ログイン<br>→                             | Uest を入力して「<br>× +<br>① 127.0.0.1-9292/RmenuRack/RmenuHt<br>フレール・メモワール ログ<br>ログインIP<br>パスワー<br>・               | ログイン:F1」<br>mLrb<br>ブイン クリア:Esc                             | をクリッ<br>ログイン: F1               | ックしてくだ<br>… ♡ ☆ |                     | ×      |
| ): guest, PW : g<br>JU-U-XED-U DØAD<br>→ C û<br>Buinnes Appleaten   | uest を入力して「<br>× +<br>① 127.0.0.1:9292/RmenuRack/RmenuHt<br>フレール・メモワール ログ<br>ログインID<br>パスワー<br>・               | ログイン:F1」<br>mlrb<br>ブイン クリア:Esc                             | をクリ:<br><sup>ログイン: F1</sup>    | ックしてくだ<br>… ♡ ☆ |                     | ×      |

| ュー画面が開               | きます。                               |                             |                     |                       |     |   |
|----------------------|------------------------------------|-----------------------------|---------------------|-----------------------|-----|---|
| フレール・メモワール メニュー      | × +                                |                             |                     | -                     |     | × |
| → Cª 🏠               | i 127.0.0.1:9292/RmenuRack/RmenuHt | :ml.rb                      | ⊌ ☆                 | lii\ (                | 1 3 | ≡ |
| Business Application | フレール・メモワール メニ                      | ニュー 戻る:Esc<br>平成31年7月5日 (金) | ログイン日時 :<br>ユーザ氏名 : | 2019/7/5 15:53<br>ゲスト |     | ^ |
| 受注・出荷管理              | 里 発注・入荷管理 在庫管理                     | マスター管理 分散処理管理               |                     |                       |     |   |
|                      | 受注入力                               | 出荷入力                        |                     |                       |     |   |
|                      | 加工指示書                              | 出荷訂正(工事中                    | a)                  |                       |     |   |
|                      |                                    |                             |                     |                       |     |   |
|                      |                                    |                             |                     |                       |     |   |
|                      |                                    |                             |                     |                       |     |   |
|                      |                                    |                             |                     |                       |     |   |
|                      |                                    |                             |                     |                       |     | ~ |

# (2)

## 動作確認

| 「マスター管理」タ                                            | <sup>1</sup> ブをクリックし、             | 「単品マスター」をクリ <sup>、</sup> | ックしてくだ            | さい。                   |     |   |
|------------------------------------------------------|-----------------------------------|--------------------------|-------------------|-----------------------|-----|---|
| フレール・メモワール メニュー                                      | × +                               |                          |                   | -                     |     | × |
| $\left( \leftarrow \right) \rightarrow $ C $\square$ | (i) 127.0.0.1:9292/RmenuRack/Rmer | nuHtml.rb                | ♡ ☆               | 111\ 0                | 1 3 | ≡ |
| Business Application                                 | フレール・メモワール >                      | ✔ 戻る:Esc                 |                   |                       |     | ^ |
|                                                      |                                   | 平成31年7月5日(金)             | ログイン日時:<br>ユーザ氏名: | 2019/7/5 15:53<br>ゲスト |     |   |
|                                                      |                                   |                          |                   |                       |     |   |
| 受注・出荷管理                                              | 2 発注・入荷管理 在庫管理                    | 型 マスター管理 分散処理管理          |                   |                       |     |   |
|                                                      | 従業員 マスター                          | 目的                       |                   |                       |     |   |
|                                                      | 得意先 マスター                          | 種類                       |                   |                       |     |   |
|                                                      | 仕入先 マスター                          | ファイルタイ                   | パプ                |                       |     |   |
|                                                      | 単品マスター                            |                          |                   |                       |     |   |
|                                                      | 商品マスター                            |                          |                   |                       |     |   |

|                                               | れます、任意                                                                                                    | 意の行を                                                                                                    | 選択して                                                                                                    | 「、「照                        | 会:F5」      | をく                                     | ァリン   | ックしてくださ             | い。    |
|-----------------------------------------------|----------------------------------------------------------------------------------------------------|----------------------------------------------------------------------------------------------------|----------------------------------------------------------------------------------------------------|-----------------------------|------------|----------------------------------------|-------|---------------------|-------|
| 単品 メンテナンス                                     | × +                                                                                                    |                                                                                                    |                                                                                                    |                             |            |                                        |       |                     |       |
| $(\leftarrow)  ightarrow$ C $\textcircled{a}$ | (i) <b>127.0.0.1</b> :9292/Rr                                                                                                    | menuRack/Rme                                                                                                    | nuHtml.rb                                                                                                    |                             |            |                                        | (     | ש לב ווו∖           | ⊡ 📽 😑 |
| Rmenu                                         | 単品 一覧表                                                                                                    | 戻る:Esc                                                                                                    | 平成                                                                                                    | 31年7月5日                     | <b>(金)</b> | I                                      | コグイン  | /日時: 2019/7/5 15:53 | ^     |
| Business Application                          |                                                                                                    |                                                                                                    |                                                                                                    |                             |            |                                        | ユーサ   | 「氏名: ゲスト            |       |
|                                               |                                                                                                    |                                                                                                    |                                                                                                    |                             | •          |                                        |       |                     |       |
|                                               | 登録:F1 転用:                                                                                                    | F2 訂正:                                                                                                    | F3 削除:F4                                                                                                    | 照会:F5                       |            | 表示順                                    | 再設定:  | F6                  |       |
|                                               |                                                                                                    |                                                                                                    |                                                                                                    |                             |            | _                                      |       |                     |       |
|                                               | 単品名                                                                                                    |                                                                                                    | 未選択                                                                                                    | ~                           |            | 索                                      | クリア   |                     |       |
|                                               | 単品名称                                                                                                    | 仕入                                                                                                    | 先リ                                                                                                    | ードタイム 瞳                     | 入単位数 品     | 質日数                                    | 表示順   | 更新日時                |       |
| <u>9</u> アジサイ                                 | 、<br>ピンク ラ                                                                                                    | テストA 株                                                                                                    | 式会社                                                                                                    | 7                           | 20         | 7                                      | 10    | 2016/01/07 12:00:22 |       |
| 10 アジサイ                                       | 「青う                                                                                                    | テストA 株                                                                                                    | 式会社                                                                                                    | 7                           | 20         | 7                                      | 20    | 2016/01/07 12:06:43 |       |
| 11 カーネー                                       | ション ピンクラ                                                                                                    | ラストム 株                                                                                                    | 式会社                                                                                                    | 7                           | 20         | 7                                      | 30    | 2016/01/07 12:06:52 |       |
| 13 カーネー                                       | ション 赤 ラ                                                                                                    | テストA 株                                                                                                    | 式会社                                                                                                    | 7                           | 20         | 7                                      | 40    | 2016/01/07 12:07:01 |       |
| 14 ガーバラ                                       | ピンクラ                                                                                                    |                                                                                                    | 式会社                                                                                                    | 7                           | 20         | 7                                      | 50    | 2016/01/07 12:07:09 |       |
| 15 ガーバラ                                       | う 黄色 う                                                                                                    | FストB 株                                                                                                    | 式会社                                                                                                    | 7                           | 20         | 7                                      | 60    | 2016/01/07 12:05:49 |       |
|                                               | ップ 赤 っ                                                                                                    | FストB 株                                                                                                    |                                                                                                    | 7                           | 20         | 7                                      | 70    | 2016/01/07 12:12:06 |       |
|                                               |                                                                                                    | 「人下13 休                                                                                                    | .式会社                                                                                                    | 7                           | 20         | 7                                      | 80    | 2016/01/07 12:12:37 |       |
|                                               |                                                                                                    |                                                                                                    | 式会社                                                                                                    | 7                           | 20         | 7                                      | 100   | 2016/01/07 12:13:21 |       |
|                                               |                                                                                                    | 11                                                                                                    | TLEAT                                                                                                    | 1                           | 20         | '                                      | 100   | 2010/01/07 12:20:10 | ~     |
| 出口ファクタイン                                      | ニ 、 っ 両 っ                                                                                                    | 日本日本                                                                                                    |                                                                                                    |                             | -+         | ++                                     |       |                     |       |
| 単品マスタのメン                                      | アナンス画面                                                                                                    | 山か用さ                                                                                                    | 、化の囲                                                                                                    | 隊も衣                         | ホされ        | より                                     | 0     |                     |       |
|                                               | × T                                                                                                    |                                                                                                    |                                                                                                    |                             |            |                                        |       |                     |       |
|                                               | 127.0.0.1:9292/Rr                                                                                                    | menuRack/Rme                                                                                                    | nuHtml.rb                                                                                                    |                             |            |                                        | ••• ( | ভ ফ<br>III          | • • - |
| Business Application                          | 単品 メンテナ                                                                                                    | シス(照                                                                                                    | 会) 戻る                                                                                                    | :Esc 実                      | 行:F1       |                                        |       |                     |       |
|                                               |                                                                                                    |                                                                                                    | 平成                                                                                                    | <b>31年7月5日</b>              | (金)        | 1                                      | コグイン  | ノ日時: 2019/7/5 15:53 |       |
|                                               |                                                                                                    |                                                                                                    |                                                                                                    |                             |            |                                        | ユーセ   | 「氏名: ゲスト            |       |
|                                               |                                                                                                    |                                                                                                    |                                                                                                    |                             |            |                                        |       |                     |       |
|                                               |                                                                                                    |                                                                                                    |                                                                                                    |                             |            |                                        |       |                     |       |
|                                               | 単品 I                                                                                                    | D 13                                                                                                    |                                                                                                    |                             |            |                                        |       |                     |       |
|                                               | 単品名                                                                                                    | あ カー                                                                                                    | ネーション 赤                                                                                                    |                             |            |                                        |       |                     |       |
|                                               |                                                                                                    |                                                                                                    |                                                                                                    |                             |            |                                        |       |                     |       |
|                                               | 住入务                                                                                                    | 先 〒2                                                                                                    | ストA 株式会社                                                                                                    |                             |            |                                        | ~     |                     |       |
|                                               | 住入5<br>住入単                                                                                                    | 先<br>テン<br>全価<br>100                                                                                                    | ストA 株式会社                                                                                                    |                             |            |                                        | ×     |                     |       |
|                                               | 仕入5<br>仕入単<br>発注リード                                                                                                    | 先<br>デ<br>通価<br>100<br>ベタイム 7                                                                                                    | ストA 株式会社                                                                                                    |                             |            |                                        |       |                     |       |
|                                               | 仕入5<br>仕入単<br>発注リード<br>購入単(                                                                                                    | 先<br>デ<br>2価<br>100<br>ジタイム 7<br>立数<br>20                                                                                                    | ストA 株式会社                                                                                                    |                             |            |                                        |       |                     |       |
|                                               | 仕入<br>仕入単<br>発注リード<br>購入単(<br>品質維持可<br>                                                                                                    | 先<br>学価<br>100<br>ジタイム 7<br>立数<br>20<br>1能日数 7                                                                                                    | ストム 株式会社                                                                                                    |                             |            |                                        |       |                     |       |
|                                               | 仕入<br>仕入単<br>発注リード<br>購入単<br>品質維持可<br>表示川                                                                                                    | 先<br>デジ<br>(価<br>(2)<br>(2)<br>(2)<br>(1)<br>(1)<br>(1)<br>(1)<br>(1)<br>(1)<br>(1)<br>(1)<br>(1)<br>(1                                                                                                    | ストA 株式会社                                                                                                    |                             |            |                                        |       |                     |       |
|                                               | 仕入<br>仕入単<br>発注リード<br>購入単(<br>品質維持可<br>表示J<br>コメン                                                                                                    | 先<br>デジ<br>に<br>行<br>に<br>つ<br>の<br>で<br>う<br>で<br>う<br>で<br>う<br>で<br>う<br>で<br>う<br>で<br>う<br>で<br>う<br>で<br>う<br>で<br>う<br>で<br>う<br>つ<br>の<br>の<br>つ<br>の<br>つ<br>つ<br>つ<br>つ<br>つ<br>つ<br>つ<br>つ<br>つ<br>つ<br>つ<br>つ<br>つ | ストA 株式会社                                                                                                    |                             |            |                                        |       |                     |       |
|                                               | 仕入<br>仕入単<br>発注リード<br>購入単(<br>品質維持可<br>表示<br>コメン<br>画像ファ                                                                                                    | 先 デジ<br>4価 100<br>ジタイム 7<br>立数 20<br>f能日数 7<br>順 40<br>ト                                                                                                    | 家村田     株式会社       参照     5                                                                                                    | ファイルが選択                     | されていませ     | ·⁄~•                                   |       |                     |       |
|                                               | 仕入<br>(仕入単<br>発注リード<br>購入単(<br>品質維持可<br>表示<br>コメン<br>画像ファ                                                                                                    | 先 デジ<br>4価 100<br>ジタイム 7<br>立数 20<br>前能日数 7<br>順 40<br>・ト                                                                                                    | 2 ha 株式会社<br>参照 5<br>画像表                                                                                                    | ファイルが選択<br>ファイルが選択          | されていませ     | : <i>k</i> vo                          |       |                     |       |
|                                               | 仕入<br>仕入単<br>発注リード<br>購入単<br>品質維持可<br>表示<br>コメン<br>画像ファ                                                                                                    | 先 デジ<br>4価 100<br>ネタイム 7<br>立数 20<br>可能日数 7<br>順 40<br>ト<br>イル                                                                                                    | ストA 株式会社<br>参照<br>画像表                                                                                                    | ファイルが選択<br>マ <b>テ</b> ィ     | されていませ     | :A.,                                   |       |                     |       |
|                                               | 仕入<br>仕入単<br>発注リード<br>購入単<br>品質維持可<br>表示<br>コメン<br>画像ファ                                                                                                    | 先 デジ<br>4価 100<br>ネタイム 7<br>立数 20<br>1能日数 7<br>項 40<br>・<br>・<br>イル                                                                                                    | 参照        ●        ●        ●        ●        ●        ●        ●        ●        ●        ●        ●        ●        ●        ●        ●        ●        ●        ●        ●        ●        ●        ●        ●        ●        ●        ●        ●        ●        ●        ●        ●        ●        ●        ●        ●        ●        ●        ●        ●        ●        ●        ●        ●        ●        ●                                                                                                    | ファイルが選択<br><b>Z示</b>        | されていませ     |                                        |       |                     |       |
|                                               | 仕入<br>仕入単<br>発注リード<br>購入単<br>品質維持可<br>表示<br>コメン<br>画像ファ                                                                                                    | 先 デジ<br>4価 100<br>ネタイム 7<br>立数 20<br>I能日数 7<br>項 40<br>マイル                                                                                                    | ◎ ● ● ● ● ● ● ● ● ● ● ● ● ● ● ● ● ● ● ●                                                                                                    | ファイルが選択<br>マ <b>ティ</b> ルが選択 | ican ていませ  | - Λν <sub>e</sub>                      |       |                     |       |
|                                               | 仕入<br>仕入単<br>発注リード<br>購入単<br>品質維持可<br>表示<br>コメン<br>画像ファ                                                                                                    | 先 デジ<br>4価 100<br>シタイム 7<br>立数 20<br>前能日数 7<br>順 40<br>ト<br>イル                                                                                                    | ストA 株式会社<br>参照<br>画像表                                                                                                    | ファイルが選択<br>え <b>示</b>       | されていませ     | - Λνο                                  |       |                     |       |
|                                               | 仕入<br>仕入単<br>発注リード<br>購入単<br>品質維持可<br>表示<br>コメン<br>画像ファ                                                                                                    | 先 デジ<br>4価 100<br>ジタイム 7<br>立数 20<br>1能日数 7<br>項 40<br>・ト                                                                                                    | 参照       ●       ●       ●       ●       ●       ●       ●       ●       ●       ●       ●       ●       ●       ●       ●       ●       ●       ●       ●       ●       ●       ●       ●       ●       ●       ●       ●       ●       ●       ●       ●       ●       ●       ●       ●       ●       ●       ●       ●       ●       ●       ●       ●       ●       ●       ●       ●       ●       ●       ●       ●       ●       ●       ●       ●       ●       ●       ●       ●       ●       ●       ●       ●       ●       ●       ●       ● | ファイルが選択<br>え <b>示</b>       | されていませ     | ······································ |       |                     |       |
|                                               | 仕入<br>仕入単<br>発注リード<br>購入単<br>品質維持可<br>表示<br>コメン<br>画像ファ                                                                                                    | 先 デジ<br>値価 100<br>ジタイム 7<br>立数 20<br>I能日数 7<br>項 40<br>・ト                                                                                                    | ② 参照… ご<br>●<br>●<br>●<br>●<br>●<br>●<br>●<br>●<br>●<br>●<br>●<br>●<br>●                                                                                                    | ファイルが選択<br>え <del>え</del>   | icanていませ   |                                        |       |                     |       |
|                                               | 仕入<br>仕入単<br>発注リード<br>購入単<br>品質維持可<br>表示<br>一<br>、<br>本<br>ノ<br>一<br>、<br>、<br>一<br>、<br>、<br>、<br>一<br>、<br>、<br>、<br>一<br>、<br>、<br>一<br>、<br>、<br>一<br>、<br>、<br>一<br>、<br>、<br>一<br>、<br>、<br>一<br>、<br>、<br>二<br>、<br>一<br>、<br>、<br>二<br>、<br>一<br>、<br>、<br>、<br>、<br>、<br>、<br>、<br>、<br>、<br>、<br>、<br>、<br>、 | 先 デジ<br>4価 100<br>シタイム 7<br>位数 20<br>I能日数 7<br>項 40<br>マイル                                                                                                    | Ø照… :<br>画像表                                                                                                    | ファイルが選択<br>で示               |            |                                        |       |                     |       |
|                                               | 仕入<br>仕入単<br>発注リード<br>購入単<br>品質維持可<br>表示<br>一<br>、<br>一<br>、<br>、<br>一<br>、<br>、<br>、<br>、<br>、<br>、<br>、<br>、<br>、<br>、<br>、<br>、<br>、                                                                                                    | 先 デジ<br>4価 100<br>ネタイム 7<br>立数 20<br>1能日数 7<br>順 40<br>ト<br>イル                                                                                                    | 参照       :          画像表                                                                                                    | ファイルが選択<br>え <b>示</b>       |            |                                        |       |                     |       |

# (3)

# 注意事項

| ブラウザ本体の「戻る」ボタンは使わないでください。 |  |
|---------------------------|--|
| 「戻る : Esc」をご利用ください。       |  |